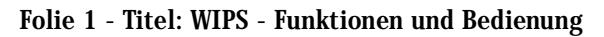

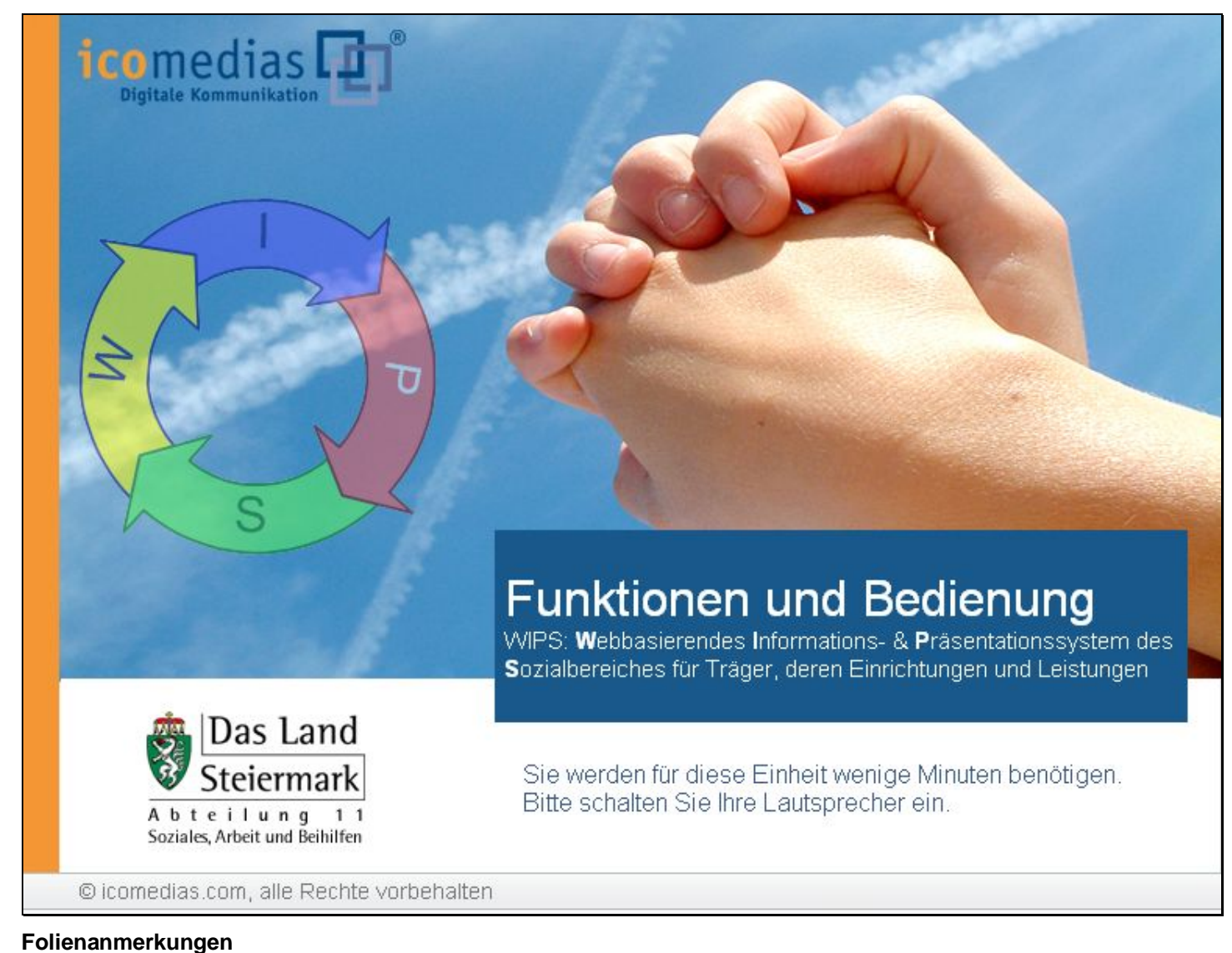

# Textbeschriftung

Sie werden für diese Einheit wenige Minuten benötigen. Bitte schalten Sie Ihre Lautsprecher ein.

#### Folie 2 - Zugangsadresse

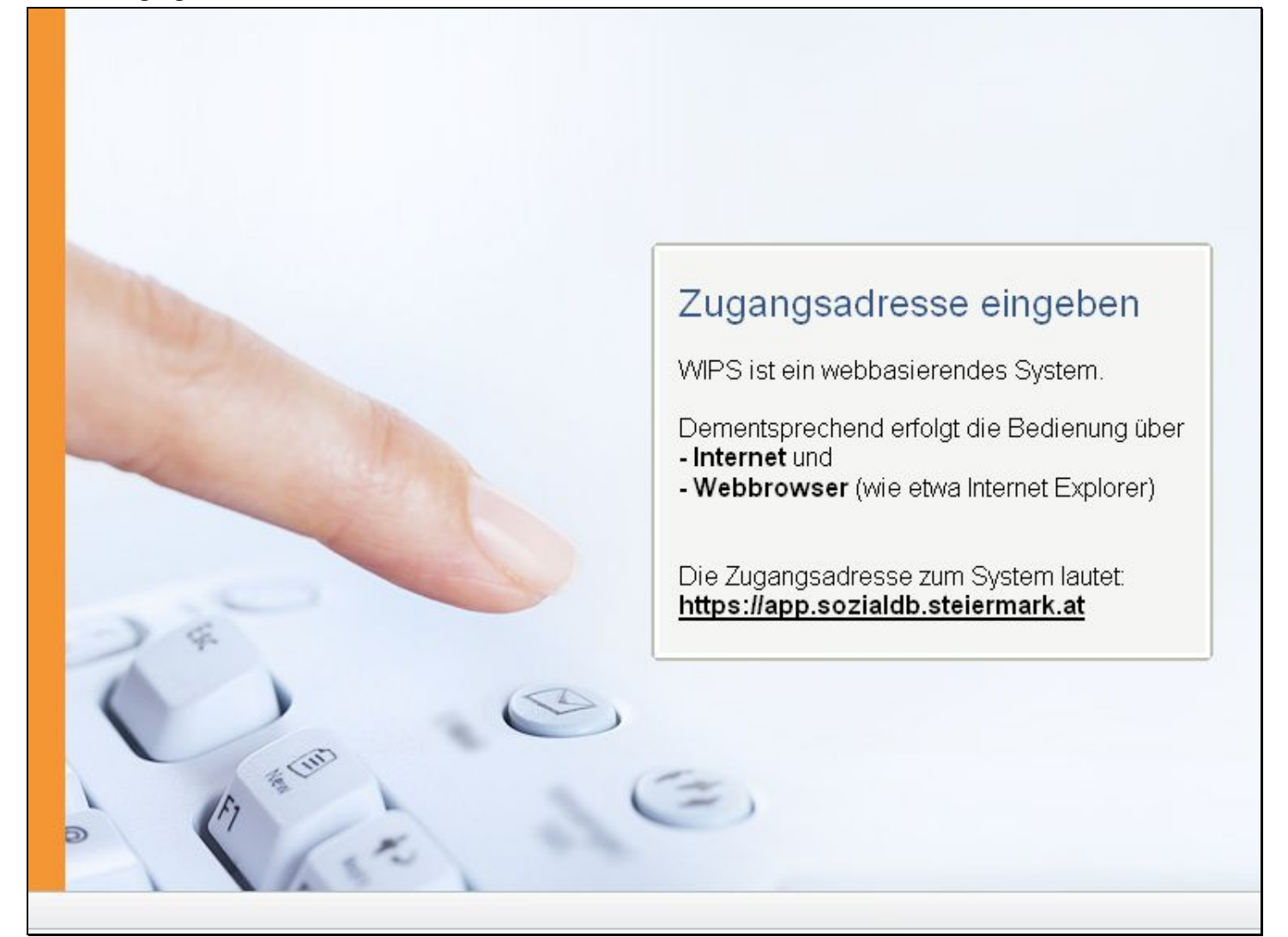

Folienanmerkungen

Textbeschriftung

### Zugangsadresse eingeben

WIPS ist ein webbasierendes System.

Dementsprechend erfolgt die Bedienung über

- Internet und
- Webbrowser (wie etwa Internet Explorer)

Die Zugangsadresse zum System lautet: https://app.sozialdb.steiermark.at

| • 🖸 • 💌      | 🔹 🚮 Datei Bearbeiten Ansicht Favoriten Extras ?                                                                          |                                                                                         |
|--------------|----------------------------------------------------------------------------------------------------|-----------------------------------------------------------------------------------------|
| Sozialserver | Benutzer: - Träger: -<br>Letzter Login: -<br>I Anmelden ? Hife Ø Kontakt İtimpressum                                     | Das La<br>Steierm                                                                       |
|              | Willkomme<br>Wills ist das Webbasier<br>Präsentationssystem de<br>Gür Träger, deren Einric                               | n bei WIPS!<br>rende Informations= und<br>es Sozialbereiches<br>htungen und Leistungen. |
|              | WIPS-Startseite<br>Nach Eingabe der Einstiegsadresse sehen S<br>Startseite.<br>Um sich im System anzumelden, klicken Sie | Sie diese<br>auf den Button                                                             |
|              |                                                                                                    |                                                                                         |

#### Folie 3 - WIPS-Startseite

Folienanmerkungen

### Textbeschriftung

### WIPS-Startseite

Nach Eingabe der Einstiegsadresse sehen Sie diese Startseite.

Um sich im System anzumelden, klicken Sie auf den Button "Anmelden".

| Sozialserver | Benutzer: - Tr<br>Letzter Login: -              | räger: - Das 1                               |
|--------------|-------------------------------------------------|----------------------------------------------|
| -04-26 13:09 | ? Hife 🖉 Kontakt 🖠 Impressum                    |                                              |
|              | Anmeldung                                       |                                              |
|              | Geben Sie bitte Ihre Anmelde-Informationen ein: |                                              |
|              | Benutzername:*                                  |                                              |
|              | Kennwort:*                                      |                                              |
|              | 3% Anmelden                                     | Benutzername                                 |
|              |                                                 |                                              |
|              |                                                 | Klicken Sie in das Feld <b>Benutzername.</b> |
|              |                                                 | Geben Sie den Benutzernamen ein den Sie      |
|              |                                                 | für Ihren Zugang erhalten haben.             |
|              |                                                 |                                              |
|              |                                                 |                                              |
|              |                                                 |                                              |
|              |                                                 |                                              |
|              |                                                 |                                              |
|              |                                                 |                                              |
|              |                                                 |                                              |
|              |                                                 |                                              |
|              |                                                 |                                              |

#### Folie 4 - Benutzername

Ŭ

### Textbeschriftung

### Benutzername

Klicken Sie in das Feld Benutzername.

Geben Sie den Benutzernamen ein, den Sie für Ihren Zugang erhalten haben.

| Sozialserver<br>feiterfei Stelermark | Benutzer: -                             | Träger: -                                             |
|--------------------------------------|-----------------------------------------|-------------------------------------------------------|
| 07-04-26 13:09                       | ? Hife 🖉 Kontakt 👔 Impre                | ssum                                                  |
|                                      | Anmeldung                               |                                                       |
|                                      | Geben Sie bitte Ihre Anmelde-Informatio | unen ein:                                             |
|                                      | Benutzername:*                          |                                                       |
|                                      | Kennwort:*                              |                                                       |
|                                      | 38 Anmelden                             |                                                       |
|                                      |                                         | Konnwort                                              |
|                                      |                                         | Kennwort                                              |
|                                      |                                         | les Falel l'assurent ask an Cia kitte lles ask sinses |
|                                      |                                         | Kennwort ein                                          |
|                                      |                                         |                                                       |
|                                      |                                         | Hinweis:                                              |
|                                      |                                         | Sie sollten ihr Kennwort in regelmäßigen              |
|                                      |                                         | Kennwort, das man nicht leicht erraten kann.          |
|                                      |                                         |                                                       |
|                                      |                                         | Ihr Vorname oder ein Geburtsdatum eines               |
|                                      |                                         | Angenorigen sind keine guten Kennworte.               |
|                                      |                                         | L                                                     |
|                                      |                                         |                                                       |

### Folie 5 - Kennwort

Textbeschriftung

### Kennwort

Im Feld Kennwort geben Sie bitte Ihr geheimes Kennwort ein.

### Hinweis:

Sie sollten Ihr Kennwort in regelmäßigen Abständen ändern. Wählen Sie dazu bitte ein Kennwort, das man nicht leicht erraten kann.

Ihr Vorname oder ein Geburtsdatum eines Angehörigen sind keine guten Kennworte.

#### Folie 6 - Zugangsdaten sicher verwahren

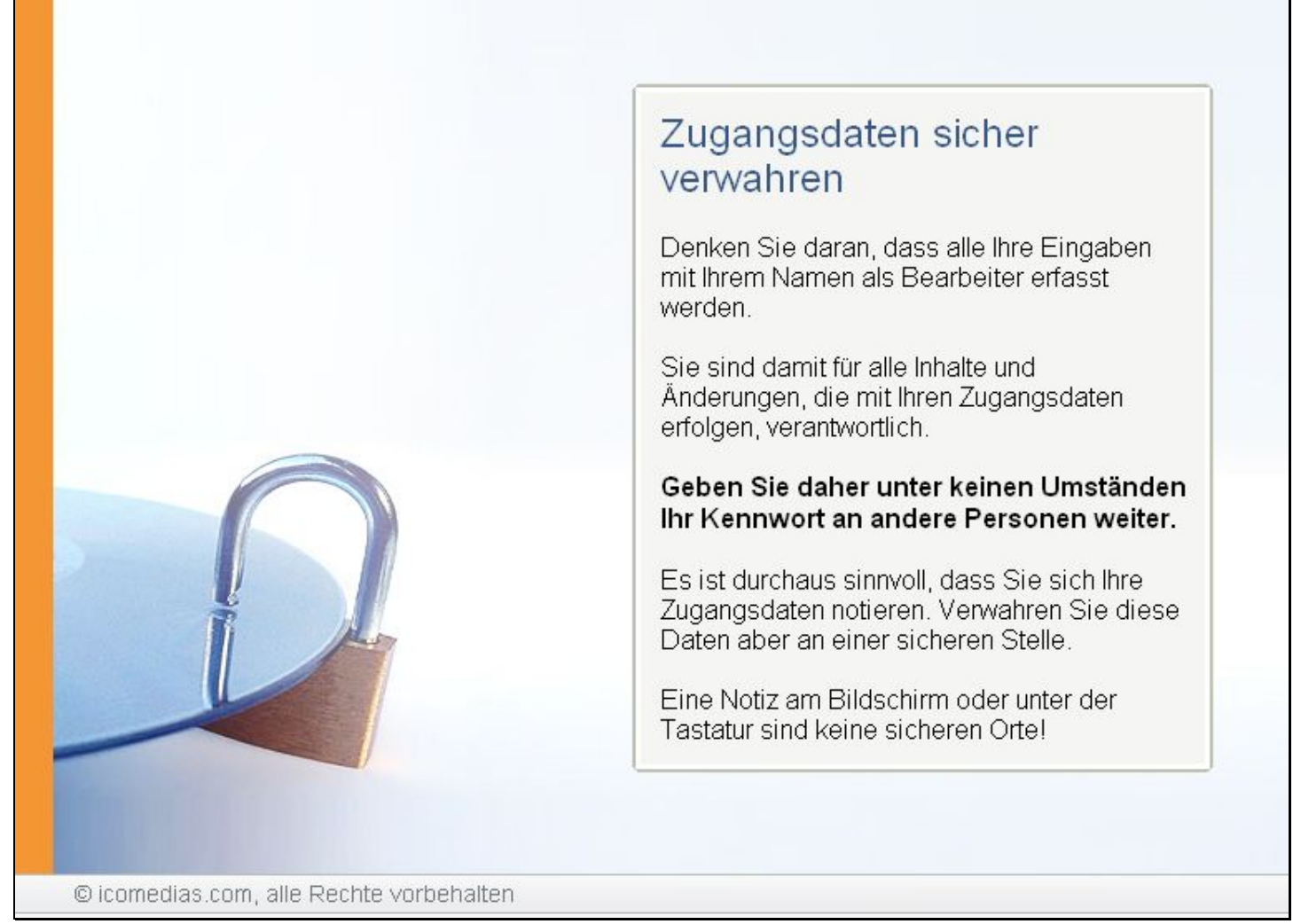

#### Folienanmerkungen

Textbeschriftung

### Zugangsdaten sicher verwahren

Denken Sie daran, dass alle Ihre Eingaben mit Ihrem Namen als Bearbeiter erfasst werden.

Sie sind damit für alle Inhalte und Änderungen, die mit Ihren Zugangsdaten erfolgen, verantwortlich.

### Geben Sie daher unter keinen Umständen Ihr Kennwort an andere Personen weiter.

Es ist durchaus sinnvoll, dass Sie sich Ihre Zugangsdaten notieren. Verwahren Sie diese Daten aber an einer sicheren Stelle.

Eine Notiz am Bildschirm oder unter der Tastatur sind keine sicheren Orte!

| 🗟 https://app.sozialdb.s | steiermark.at · WIPS · WIPS · Microsoft Internet Explorer                                                                                                    |                        |
|--------------------------|----------------------------------------------------------------------------------------------------|------------------------|
| G · O · 💌                | 😰 🔥 Datel Bearbeiten Ansicht Favoriten Extras ?                                                                                                    |                        |
| Sozialserver             | Benutzer: - Träger: -<br>Letzter Login: -                                                                                                    | Das Lanc<br>Steiermark |
| 2007-04-26 13:09         | <pre>/ His @ Kontakt impressum Anmeldung Geben Sie bitte Ihre Anmelde-Informationen ein: Benutzername:* // Kennwort:* // WitAnmelden WitAnmelden Nun können Sie sich anmelden. Klicken Sie auf den Button "Anmelden":</pre> |                        |
| 1                        |                                                                                                    |                        |
| <b>ð</b>                 |                                                                                                    | 🔒 🔮 Internet           |

### Folie 7 - Anmeldung

Folienanmerkungen

### Textbeschriftung

# Anmeldung

Nun können Sie sich anmelden. Klicken Sie auf den Button "<u>Anmelden</u>".

### Folie 8 - Erstanmeldung

| https://app.sozialdb.steierm                                                                                                    | ark.at · WIPS · Verwaltung · WIPS · Micr                                                                                                    | osoft Internet Explorer                                                                                                    |                        |
|----------------------------------------------------------------------------------------------------|----------------------------------------------------------------------------------------------------|----------------------------------------------------------------------------------------------------|------------------------|
| G · O · 🖹 🖻 (                                                                                                    | Datei Bearbeiten Ansicht Favor                                                                                                    | iten Extras ?                                                                                                    | <b>A</b>               |
| Sozialserver                                                                                                    | Benutzer: fmuster<br>Letzter Login: -                                                                                                    | Träger: Träger, WIPS und Sozialserver<br>Verwaltung                                                                                                    | Das Land<br>Steiermark |
| 2007-04-26 13:10                                                                                                    | ○ Abmelden   () Verwaltung   △ Information   🔽                                                                                                    | Hife 🖉 Kontakt İ İmpressum                                                                                                    |                        |
| 2007-04-26 13:10  Träger, WIPS und Sozialserver  Graz/Hofgasse 12  EFE Graz/Hofgasse 12  WGSPÄD Graz/Hofgasse 12  WH BHG Graz/Hofgasse 12R | Abmelden      Werwaltung ▲ Information     Kennwort ändern     Geben Sie bitte Ihr altes Kennwort ein. Das neue K Kennwortsicherheit:     Sein Passwort muss aus mindestens 7 Zeic     Verdacht bestehen, dass das Passwort auch P     vor Ablauf deser Frist sofort zu ändern.     Sie Verwendung von Trivial-Passwörtern is     Bedeutung, welche leicht auch von Außensteh     Prominenten), Geburtsdaten, Firmen- und Abt     Stendardausdrücke wie etwa TEST, SYSTEM, 1     Sie gelangen zum Menü, indem Sie am unteren End     Kennwort ändern     Sie gelangen zum Menü, indem Sie am unteren End     Kennwort ändern     Sie haben sich zum ersten Mal bei WIPS angemen     Bevar Sie diese Webanwendung benutzen könne     Altes Kennwort*     Neues Kennwort*     Bestötigung     Daten übernehmen ≪ Zurück | Hife       Kontakt       İmpressum         Kennwort ist zur Verfikation doppelt einzugeben. Bitte beachten Sie dese Information zur         then bestehen und muss nach spätestens 180 Tagen umgesetzt werden. Solte der<br>Personen außerhalb des berechtigten Personenkreises bekannt ist, so ist das Passwort auch<br>et unbedingt zu unterlassen. (Trivial-Passwörter sind solche Passwörter mit spezieller<br>renden erraten oder bestimmt werden können. Also 2.6. Namen (eigene, aus der Familie, von<br>teilungsbezeichnungen, Kiz-Kennzeichen usw Ebenfalls in diese Gruppe fallen<br>Tastatur- und Zeichenmuster, wie ABCDEF, QWERTZ, 123456,)<br>1 Zeichen verwendet werden, das kein Buchstabe ist (Zahl oder Sonderzeichen).<br>Eingabe des Passwortes unbeobachtet erfolgt.<br>de des Formulars auf Zwilck kicken.         Erstanmeldung<br>Ihr Kennwort neu vergeben.         Das Kennwort muss aus mindestens 7 Zeichen<br>bestehen und spätestens nach 180 Tagen geät<br>werden.         Weitere Hinweise zur Kennwortsicherheit finder | en Sie<br>ndert        |
|                                                                                                    |                                                                                                    | im Beschreibungstext auf dieser Seite.                                                                                                    |                        |
| 13 1001 13                                                                                                    | l                                                                                                    |                                                                                                    |                        |
| 1 Erector                                                                                                    |                                                                                                    |                                                                                                    | D                      |
| e read                                                                                                    |                                                                                                    | Internet                                                                                                    |                        |

Folienanmerkungen

### Textbeschriftung

## Erstanmeldung

Nach Ihrer ersten Anmeldung im System müssen Sie Ihr Kennwort neu vergeben.

Das Kennwort muss aus mindestens **7 Zeichen** bestehen und spätestens nach 180 Tagen geändert werden.

Weitere Hinweise zur Kennwortsicherheit finden Sie im Beschreibungstext auf dieser Seite.

### Folie 9 - Kennwort ändern

| 🗃 https://app.sozialdb.steierm                                                        | ark.at · WIPS · Verwaltung                                                                                                    | g - WIPS - Microsoft Internet Explorer                                                                                                    |                        |
|---------------------------------------------------------------------------------------|----------------------------------------------------------------------------------------------------|----------------------------------------------------------------------------------------------------|------------------------|
| 🔇 · 🔘 · 🖹 😫 (                                                                         | Datei Bearbeiten                                                                                                    | Ansicht Favoriten Extras ?                                                                                                    | <u></u>                |
| Sozialserver<br>In Lander Stelenmark                                                  | Benutzer: fmuster<br>Letzter Login: -                                                                                                    | Träger: Träger, WIPS und Sozialserver<br>Verwaltung                                                                                                    | Das Land<br>Steiermark |
| 2007-04-26 13:10                                                                      | ○ Abmelden  @Verwaltung  /                                                                                                    | ∆nformation) ? Hilfe 🖉 & Kontakt   i Impressum)                                                                                                    |                        |
| Iràger, WIPS und Sozialserver     Graz/Hofgasse 12 -     Sss-Räder Graz/Hofgasse 12 - | Kennwort ändern<br>Geben Sie bitte Ihr altes Kennwo                                                                                                    | ort ein. Das neue Kennwort ist zur Verfikation doppelt einzugeben. Bitte beachten Sie diese Information zur                                                                                                    | Das Land<br>Steiermark |
| <ul> <li>WGSPÄD Graz/Hofgasse 12 -</li> <li>WH EHG Graz/Hofgasse 12 - R</li> </ul>    | <ul> <li>Ein Passwort muss aus mit<br/>Verdacht bestehen, dass da<br/>vor Ablauf dieser Frist sofor</li> <li>Die Verwendung von Trivia<br/>Bedeutung, welche leicht au<br/>Prominerten), Geburtsdater<br/>Standardausdrücke wie etw.</li> <li>Innerhab eines Passwortes</li> <li>Ganz allgemein ist darauf zu<br/>Sie gelangen zum Menü, indem Sie<br/>kennwort ändern</li> <li>Sie haben sich zum ersten Mal b<br/>Bevor Sie diese Webanwendung</li> </ul> | indestens 7 Zeichen bestehen und muss nach spätestens 180 Tagen umgesetzt werden. Solke der<br>as Passwort auch Personen außerhalb des berechtigten Personenkreises bekannt ist, so ist das Passwort auch<br>rt zu ändern.<br>I-Passwörtern ist unbedingt zu unterlassen. (Trivial-Passwörter sind solche Passwörter mit spezieller<br>uch von Außenstehenden erraten oder bestimmt werden können. Also z.B. Namen (eigene, aus der Familie, von<br>n, Firmen- und Abteilungsbezeichnungen, Kfz-Kennzeichen usw Ebenfalls in diese Gruppe falen<br>van Firmen- und Abteilungsbezeichnungen, Kfz-Kennzeichen usw Ebenfalls in diese Gruppe falen<br>van Erstens 1 Zeichen verwendet werden, das kein Buchstabe ist (Zahl oder Sonderzeichen).<br>u achten, dass die Eingabe des Passwortes unbeobachtet erfolgt.<br>Sie am unteren Ende des Formulars auf Zurück klicken.<br>MURPS angemeldet oder Dir Kennwort wurde von einem Administrator neu festgelegt.<br>g benutzen kinnen, müssen Sie Dir Kennwort ändern. |                        |
|                                                                                       | Altes Kennwort*                                                                                                    | <i>a</i>                                                                                                    |                        |
|                                                                                       | Neues Kennwort*                                                                                                    |                                                                                                    |                        |
|                                                                                       | Neues Kennwort*<br>Bestätigung                                                                                                    | Kennwort ändern                                                                                                    |                        |
|                                                                                       | Daten übernehmen   « Zuri                                                                                                    | Geben Sie zuerst Ihr <b>altes Kennwo</b>                                                                                                    | ort ein.               |
|                                                                                       |                                                                                                    |                                                                                                    |                        |
| 1                                                                                     |                                                                                                    |                                                                                                    | 0                      |
| E Fertig                                                                              |                                                                                                    | 🔒 🔮 Internet                                                                                                    |                        |

Folienanmerkungen

### Textbeschriftung

# Kennwort ändern

Geben Sie zuerst Ihr altes Kennwort ein.

| Folie | 10 - | Kennwort | ändern: | neues | Kennwort |
|-------|------|----------|---------|-------|----------|
|-------|------|----------|---------|-------|----------|

| 🗿 https://app.sozialdb.steierm                                                                                                    | ark.at · WIPS · Verwaltun                                                                                                    | g - WIPS - Microsoft Internet Explorer                                                                                                    |                        |
|----------------------------------------------------------------------------------------------------|----------------------------------------------------------------------------------------------------|----------------------------------------------------------------------------------------------------|------------------------|
| 🔇 · 🔘 · 🔳 🖻 (                                                                                                    | Datei Bearbeiten                                                                                                    | Ansicht Favoriten Extras ?                                                                                                    | <u></u>                |
| Sozialserver<br>de Lude Stelemark                                                                                                    | Benutzer: fmuster<br>Letzter Login: -                                                                                                    | Träger: Träger, WIPS und Sozialserver<br>Verwaltung                                                                                                    | Das Land               |
| 2007-04-26 13:10                                                                                                    | • Abmelden    Verwaltung                                                                                                    | ∆hformation ? Hife 🖉 🖉 Kontakt 🖠 Impressum                                                                                                    |                        |
| 2007-04-26 13:10<br>Träger, WIPS und Sozialserver<br>Grazihofgasse 12.<br>Ess-Råder Grazihofgasse 12.<br>UFF Grazihofgasse 12.<br>WHSPÄD Grazihofgasse 12<br>WH BHS Grazihofgasse 12 | Abmelden [] Verwaltung     Kennwort ändern     Geben Sie bitte Ihr altes Kennw     Kennwortsicherheit:     ** Ein Passwort muss aus m     Verdacht bestehen, dass d     vor Ablauf deser Frist sofo     ** Die Verwendung von Trivia     Bedeutung, welche leicht a     Prominenten), Geburtsdate     ** Sandardausdrücke wie etw     ** Innenhab eines Passworte:     ** Ganz aligemein ist darauf z     Sie gelangen zum Menü, indem     Kennwort ändern     Sie dass sch zum ersten Mal/     Bevor Sie diese Wabanwendum     Altes Kennwort* | Anformation P Hile Kontakt İlmpressum<br>kort ein. Das neue Kennwort ist zur Verfikation doppelt einzugeben. Bitte beachten Sie dese Information zur<br>indestens 7 Zeichen bestehen und muss nach spätestens 180 Tagen umgesetzt werden. Solke der<br>las Passwort auch Personen außerhalb des berechtigten Personenkreises bekannt ist, so ist das Passwort auch<br>nt zu ändern.<br>al-Passwörtern ist unbedingt zu unterlassen. (Trivial-Passwörter sind solche Passwörter mit spezieler<br>uch von Außenstehenden erraten oder bestimmt werden können. Also z.B. Namen (eigene, aus der Familie, von<br>an, Firmen- und Abteilungsbezeichnungen, Kfz-Kennzeichen usw Ebenfalls in diese Gruppe fallen<br>wa TEST, SYSTEM, Tastatur- und Zeichenmuster, wie ABCDEF, QWERTZ, 123456,)<br>s solte mindestens 1 Zeichen verwendet werden, das kein Buchtstabe ist (Zahl oder Sonderzeichen).<br>u achten, dass die Eingabe des Passwortes unbeobachtet erfolgt.<br>Sie am unteren Ende des Formulars auf Zurück klicken.<br>bei WDPS angemeldet oder Ibr Kennwort wurde von einem Administrator neu festgelegt.<br>g benutzen können, müssen Sie Ibr Kennwort ändern. | Das Land<br>Steiermark |
|                                                                                                    | Neues Kennwort*<br>Bestätigung<br>Daten übernehmen (« Zu                                                                                                    | Kennwort ändern<br>Geben Sie dann Ihr neues Kennwor                                                                                                    | <b>t</b> ein.          |
|                                                                                                    |                                                                                                    |                                                                                                    |                        |
| 4                                                                                                    |                                                                                                    |                                                                                                    | D                      |
| al Earlie                                                                                                    |                                                                                                    | A Distance                                                                                                    |                        |

Folienanmerkungen

### Textbeschriftung

# Kennwort ändern

Geben Sie dann Ihr neues Kennwort ein.

| https://app.sozialdb.steierm                                                                                                    | ark.at · WIPS · Verwaltung · WIPS · Microsoft Internet Explorer                                                                                                    |                        |
|----------------------------------------------------------------------------------------------------|----------------------------------------------------------------------------------------------------|------------------------|
| O · O · 🖹 🖬 🤅                                                                                                    | Datel Bearbeiten Ansicht Favoriten Extras ?                                                                                                    | <b></b>                |
| Sozialserver                                                                                                    | Benutzer: fmuster         Träger: Träger, WIPS und Sozialserver           Letzter Login: -         Verwaltung                                                                                                    | Das Land<br>Steiermark |
| 2007-04-26 13:10  Tràger, WIPS und Sozialserver  Graz/Hofgasse 12  ESs:Råder Graz/Hofgasse 12  WISPAD Graz/Hofgasse 12  WISPAD Graz/Hofgasse 12R | O Abmelden (Verwaitung Anformation )       Hife       Kontakt impressum         Kennwort ändern         Geben Sie bitte Ihr altes Kennwort en. Das neue Kennwort ist zur Verfikation doppelt einzugeben. Bitte beachten Sie dese Information zur Kennwortsicherheit:         ** Ein Passwort muss aus mindestens 7 Zeichen bestehen und muss nach spätestens 180 Tagen umgesetzt werden. Sollte der Verdacht bestehen, dass das Passwort auch Personen außerhalb des berechtigten Personenkreises bekannt ist, so ist das Passwort auch vor Ablauf deser Frist sofort zu änden.         ** Die Verwendung von Trivial-Passwörtern ist unbedingt zu unterlassen. (Trivial-Passwörter sind solche Passwörter mit spezieler Bedeutung, welche leicht auch von Außenstehnden erroten oder bestimmt werden können. Abs z.B. Namen (eigene, aus der Famile, von Prominerhol, Geburtsdaten, Firmer- und Abteklapsbezeichnungen, (Erz-kenneichen usw. Ebenfäls in diese Gruppe Falen Standardausdrücke wie two TEST, SYSTEM, Tastatur- und zeichennuster, wie ABCDEF, QWERTZ, 123456,)         ** Innerhab eines Passwortes solte mindesters 1 Zeichen verwendet werden, das kein Buchstabe ist (Zahl oder Sonderzeichen).         ** Gane algemein ist darauf zu achten, dass die Eingabe des Passwortes unbeobachtet erfolgt.         Ster       Neues Kennwort*         Bettigung       Tur Bestättigung müssen Sie Ihr neues Kennwort nochmals eingebor         Neues Kennwort*       Eingabe des Zurück | Das Land<br>Steiermark |
|                                                                                                    |                                                                                                    |                        |
| Fertig                                                                                                    | 🔒 🔮 Internet                                                                                                    | 4                      |

### Folie 11 - Kennwort bestätigen: Neues Kennwort wiederholen

Folienanmerkungen

### Textbeschriftung

# Neues Kennwort bestätigen

Zur Bestätigung müssen Sie Ihr neues Kennwort nochmals eingeben.

### Folie 12 - Neues Kennwort speichern

|                                                                                                    | https://app.sozialdb.steierm                                                                                                    | ark.at - WIPS - Verwaltung - WIPS - Microsoft Internet Explorer                                                                                                    |                        |
|----------------------------------------------------------------------------------------------------|----------------------------------------------------------------------------------------------------|----------------------------------------------------------------------------------------------------|------------------------|
|                                                                                                    | G · O · 🖹 🖻 (                                                                                                    | Datel Bearbeiten Ansicht Favoriten Extras ?                                                                                                    | <b></b>                |
| Control 2007-04-26 19:10     Control 2007-04-26 19:10     Control 200     | Sozialserver<br>tei landei Stelenmark                                                                                                    | Benutzer: fmuster Träger: Träger, WIPS und Sozialserver<br>Letzter Login: - Verwaltung                                                                                                    | Das Land<br>Steiermark |
| Tranew WEShind Seatabarder Seathdorses 12:  Seathdor Geachholases 12:  WiShRA Geadhdorses 12:  WiShRA Geadhdorses 12:  WiShRA Geadhdorses 12:  WithEAG Geachholases 12:  WithEAG Geachholases 12:  With | 2007-04-26 13:10                                                                                                    | ⊙Abmelden  @Verwaitung  ∆information  ? Hilfe 🖉 & Kontakt   it Impressum)                                                                                                    |                        |
|                                                                                                    | Träger, WIPS und Sozialserver Graz/Hofgasse 12 - Ess-Räder Graz/Hofgasse 12 - UFF Graz/Hofgasse 12 - WGSPÄD Graz/Hofgasse 12 - WH BHS Graz/Hofgasse 12 - R WH BHS Graz/Hofgasse 12 - R | Kennwort ändern         Geben Sie bitte für altes Kennwort ein. Das neue Kennwort ist zur Verfikation doppelt einzugeben. Bitte beachten Sie dese Information zur Kennwortsicherheit:         ** Ein Passwort muss aus mindestens 7 Zeichen bestehen und muss nach spätestens 100 Tagen umgesetzt werden. Solbe der Verdacht bestehen, dass die Passwort auch ververhalt dese berechtigten Personenkreises bekannt ist, so ist das Passwort auch ver Albauf dieser Frist sofort zu ündern.         ** Die Verwendung von Trivial-Passwörtern ist unbedingt zu unterlassen. (Trivial-Passwörter sind solche Passwort auch ver Albauf dieser Frist sofort zu ündern.         ** Die Verwendung von Trivial-Passwörtern ist unbedingt zu unterlassen. (Drivial-Passwörter sind solche Passworter auch ver Albauf dieser Verdach, die einzugeben, aus der Familie, von Prominerken), Geburtsdaten, Firmer- und Abteilungsbezeichnungen, NEr-Kennzeichen usw. Eberlaßt in diese Gruppe Falen Stendendsuchtiek wer two TEST, TSTEM, Tastaut- und 2eichernuszer, wie ABCDEF, QWRITZ, 12456,)         ** Innerhab eines Passwortes solte mindesters 1 Zeichen verwendet werden, das ien Buchstabe ist (Zahl oder Sonderzeichen).         ** Gena algemein ist darauf zu achten, dass die Eingabe des Passwortes unbebachtet erfolgt.         Sie dealegen zum Menö, indem Sie an unteren Ende des Formulars auf Zwizki klicken.         Kennwort*       Klickeen Sie abschließend auf den Button "Daten übernehmee um dass neue Kennwort", um das neue Kennwort zu speichern.         Neues Kennwort*       Wie dass neue Kennwort zu speichern.         Neues Kennwort*       Weiter Sie dass neue Kennwort zu speichern.         Bestätigung       Verück | Das Land<br>Steiermark |
| 2) Fertig                                                                                                    |                                                                                                    |                                                                                                    |                        |
|                                                                                                    | Fertig                                                                                                    | 🔒 🔮 Internet                                                                                                    |                        |

Folienanmerkungen

### Textbeschriftung

# Neues Kennwort speichern

Klicken Sie abschließend auf den Button "<u>Daten übernehmen</u>", um das neue Kennwort zu speichern.

#### Folie 13 - Hinweise zum Datenschutz

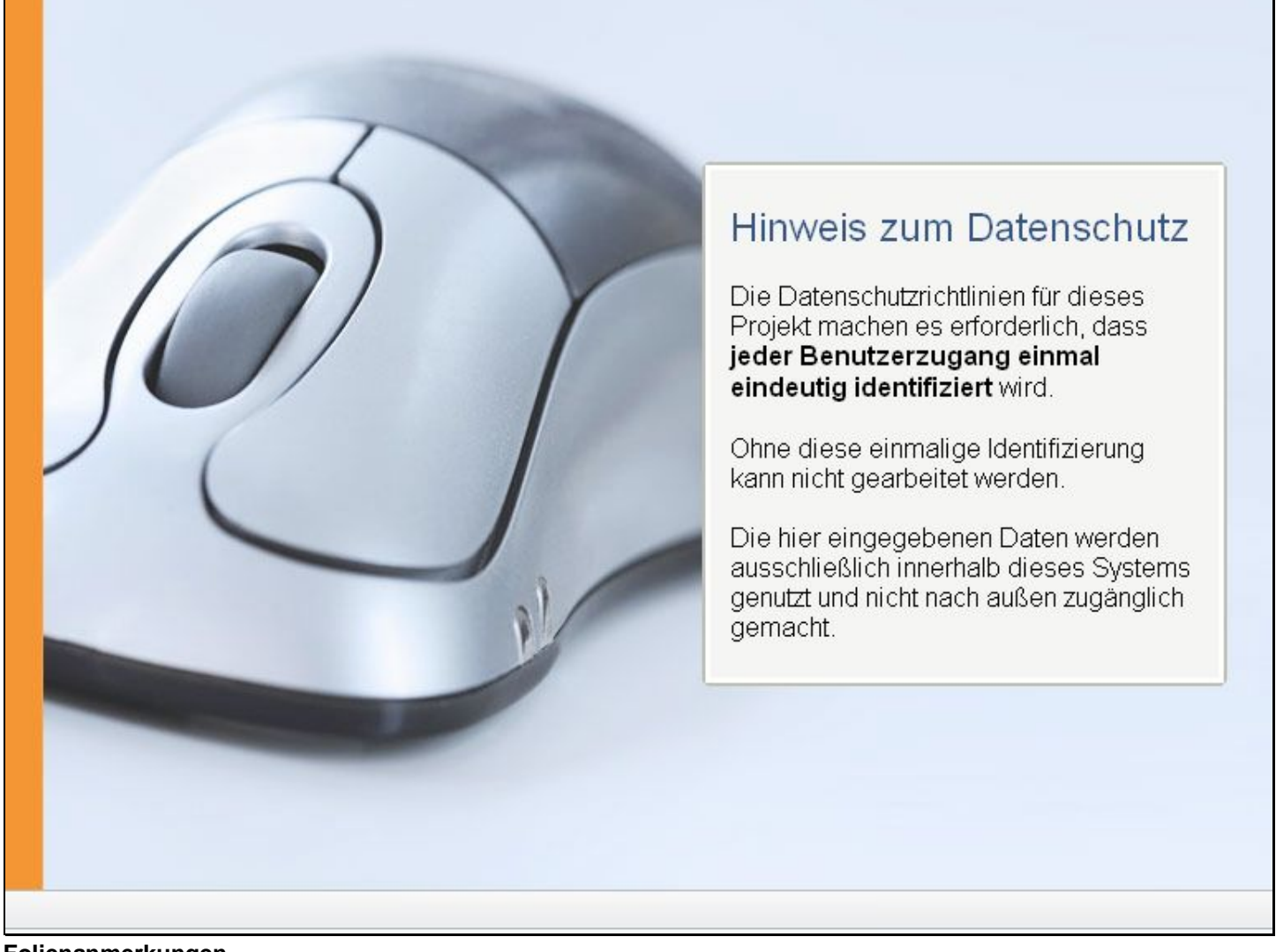

Folienanmerkungen

Textbeschriftung

### Hinweis zum Datenschutz

Die Datenschutzrichtlinien für dieses Projekt machen es erforderlich, dass jeder Benutzerzugang einmal eindeutig identifiziert wird.

Ohne diese einmalige Identifizierung kann nicht gearbeitet werden.

Die hier eingegebenen Daten werden ausschließlich innerhalb dieses Systems genutzt und nicht nach außen zugänglich gemacht.

#### Folie 14 - Benutzerzugang identifizieren

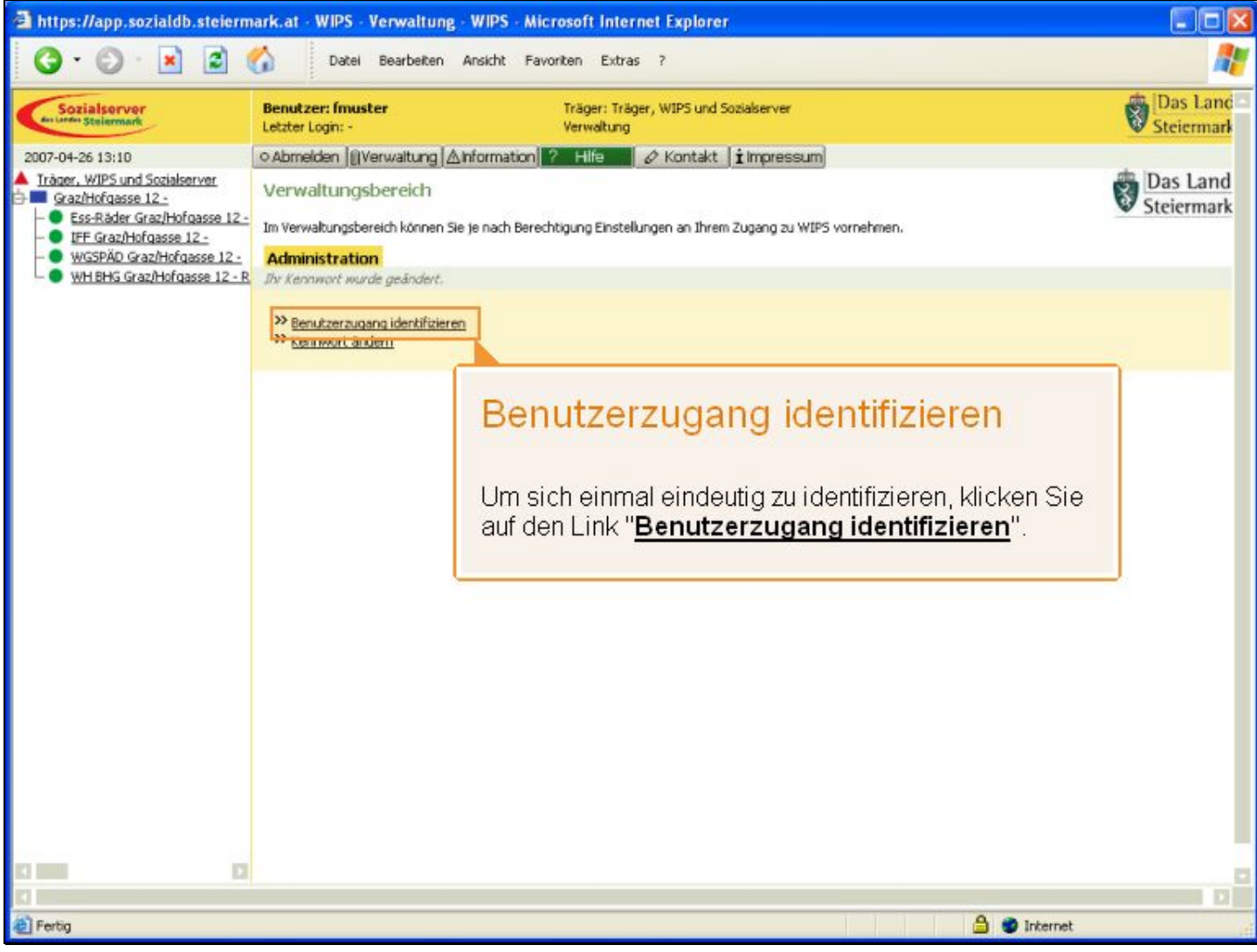

Folienanmerkungen

### Textbeschriftung

### Benutzerzugang identifizieren

Um sich einmal eindeutig zu identifizieren, klicken Sie auf den Link "<u>Benutzerzugang</u> identifizieren".

#### Folie 15 - Daten überprüfen und bestätigen

| https://app.sozialdb.steierm                                                                                                    | ark.at · WIPS · Verwaltung · WIPS · Micros                                                                                                 | soft Internet Explorer                                                                                                |                        |
|----------------------------------------------------------------------------------------------------|----------------------------------------------------------------------------------------------------|----------------------------------------------------------------------------------------------------|------------------------|
| 🔇 · 🔘 · 🖹 🖹 (                                                                                                    | Datel Bearbeiten Ansicht Favorit                                                                                                    | en Extras ?                                                                                                    | <b>A</b>               |
| Sozialserver<br>der Lander Stellermark                                                                                                    | Benutzer: fmuster T<br>Letzter Login: - V                                                                                                  | räger: Träger, WIPS und Sozialserver<br>Verwaltung                                                                    | Das Land<br>Steiermark |
| 2007-04-26 13:11                                                                                                    | ○ Abmelden   @Verwaltung   △Information   ?                                                                                                | Hife 🖉 Kontakt İ Impressum                                                                                            |                        |
| Träger, WIPS und Sozialserver     Graz/Hofgasse 12.     -     Ess-Räder Graz/Hofgasse 12     UFE Graz/Hofgasse 12     WGSPÄD Graz/Hofgasse 12 | Benutzerzugang identifizieren<br>Die Datenschutzrichtlinien in diesem Projekt machen<br>bitte hier Ihren vollen Namen und Ihre Emaladresse | es erforderlich, dass jeder Benutzerzugang identifiziert wird. Zu diesem Zweck geben Sie<br>an.                       | Das Land<br>Steiermark |
| WH BHG Graz/Hofgasse 12 - R                                                                                                    | Die hier eingegebenen Daten werden aussch<br>noch externen Personen außerhalt Ihrer Orr                                                    | ließlich innerhalb dieses Systems benutzt und weder Landesmitarbeitern<br>zanisation zuglieglich gemacht              |                        |
|                                                                                                    | Mit Fettdruck bezeichnete Felder, die auch mit dem S<br>wenn alle Pflichtfelder ausgefüllt sind, wird eine Date                            | Symbol TC gekennzeichnet sind, verlangen, dass die Felder ausgefülk sein müssen. Erst<br>enübernahme möglich.         |                        |
|                                                                                                    | Sie gelangen zum Menü, indem Sie am unteren Ende                                                                                           | des Formulars auf Zurück klicken.                                                                                     |                        |
|                                                                                                    | fmuster                                                                                                    |                                                                                                    |                        |
|                                                                                                    | Anmeldename Imuster                                                                                                    |                                                                                                    |                        |
|                                                                                                    | Voller Name* Franz Muster                                                                                                    | •                                                                                                    |                        |
|                                                                                                    | Email* [franz.muster@stmk.gv.at                                                                                                    |                                                                                                    |                        |
| [                                                                                                    | Daten übernehmen « Zurück                                                                                                    |                                                                                                    |                        |
| Bestätigen Sie Ihr<br>indem Sie auf " <u>Da</u><br><b>übernehmen</b> " kli                                                                    | re Angaben,<br>aten<br>cken.                                                                                                    | Daten überprüfen und bestät<br>Überprüfen Sie Ihren Namen und Ihre E-Mail                                             | tigen                  |
|                                                                                                    |                                                                                                    | Adresse. Falls kein Name und/oder keine ko<br>E-Mail-Adresse vorhanden sind, ergänzen Si<br>die entsprechenden Daten. | orrekte<br>ie bitte    |
| 1                                                                                                    |                                                                                                    | <b>A a</b>                                                                                                    |                        |
| erbg                                                                                                    |                                                                                                    | 🗎 🥑 Internet                                                                                                    | 4                      |

Folienanmerkungen

### Textbeschriftung

### Daten überprüfen und bestätigen

Überprüfen Sie Ihren **Namen** und Ihre **E-Mail-Adresse**. Falls kein Name und/oder keine korrekte E-Mail-Adresse vorhanden sind, ergänzen Sie bitte die entsprechenden Daten.

Bestätigen Sie Ihre Angaben, indem Sie auf "Daten übernehmen" klicken.

### Folie 16 - Navigation/Menü

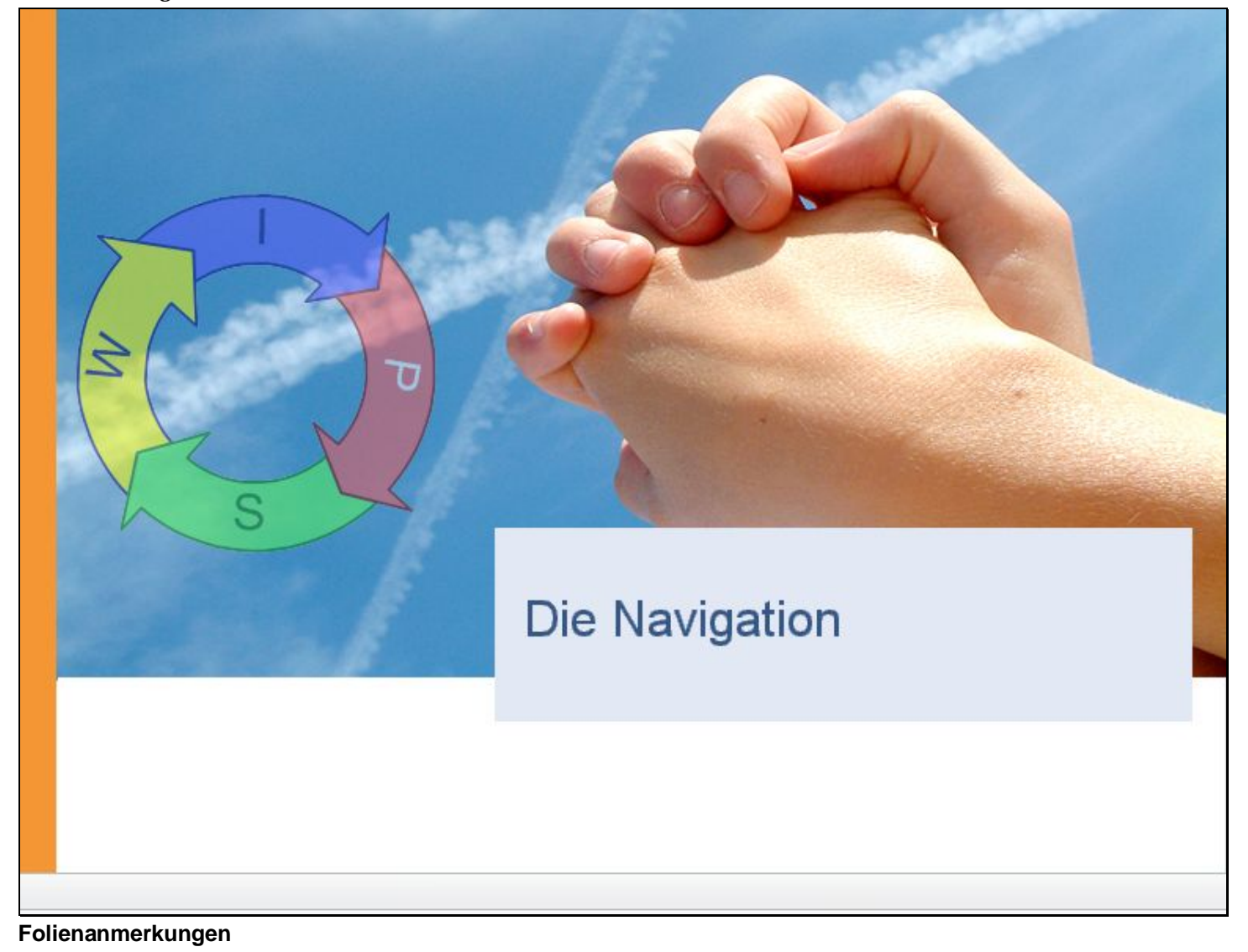

Textbeschriftung

**Die Navigation** 

### Folie 17 - Hauptfenster WIPS-Verwaltung

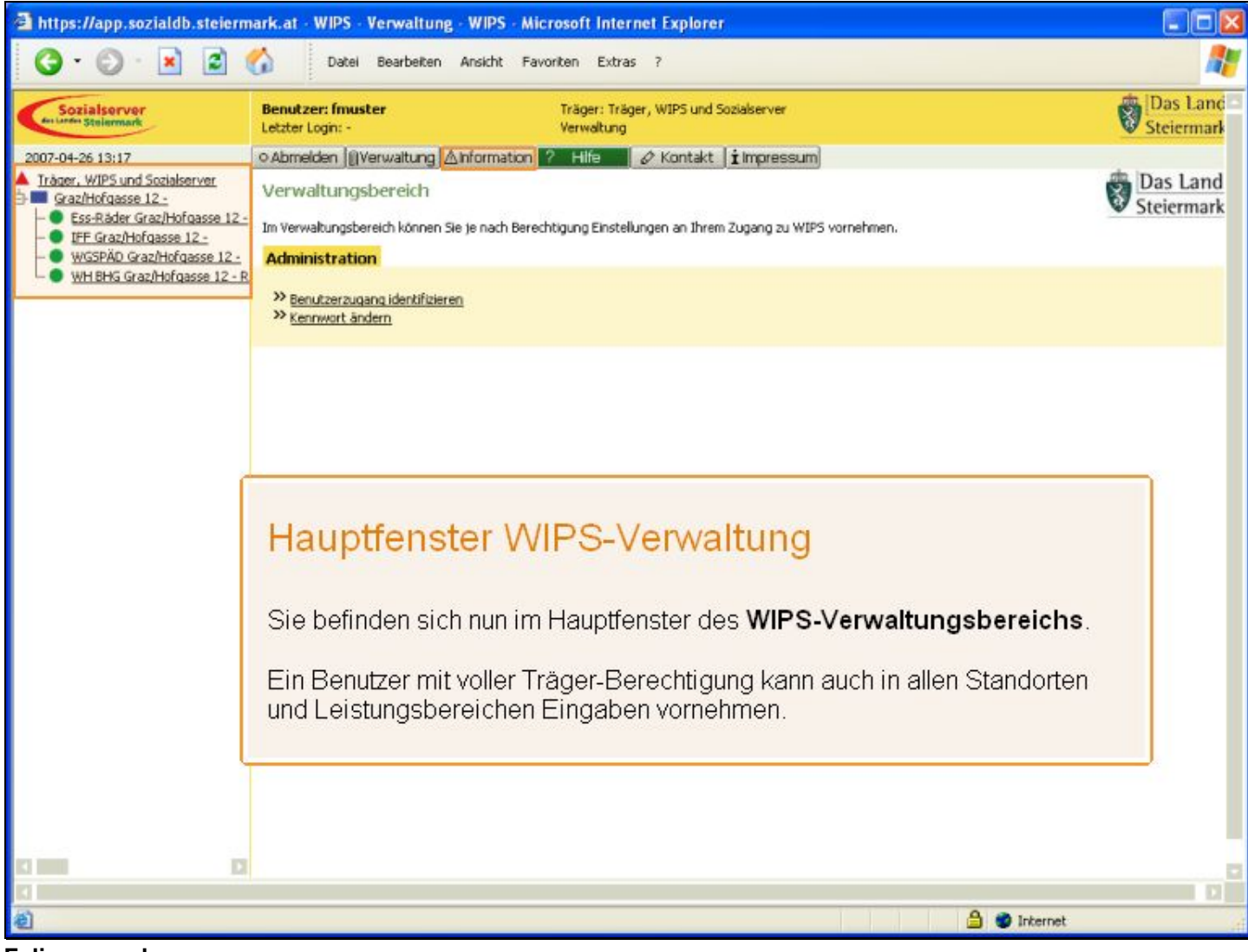

Folienanmerkungen

### Textbeschriftung

### Hauptfenster WIPS-Verwaltung

Sie befinden sich nun im Hauptfenster des WIPS-Verwaltungsbereichs.

Ein Benutzer mit voller Träger-Berechtigung kann auch in allen Standorten und Leistungsbereichen Eingaben vornehmen.

### Folie 18 - Information

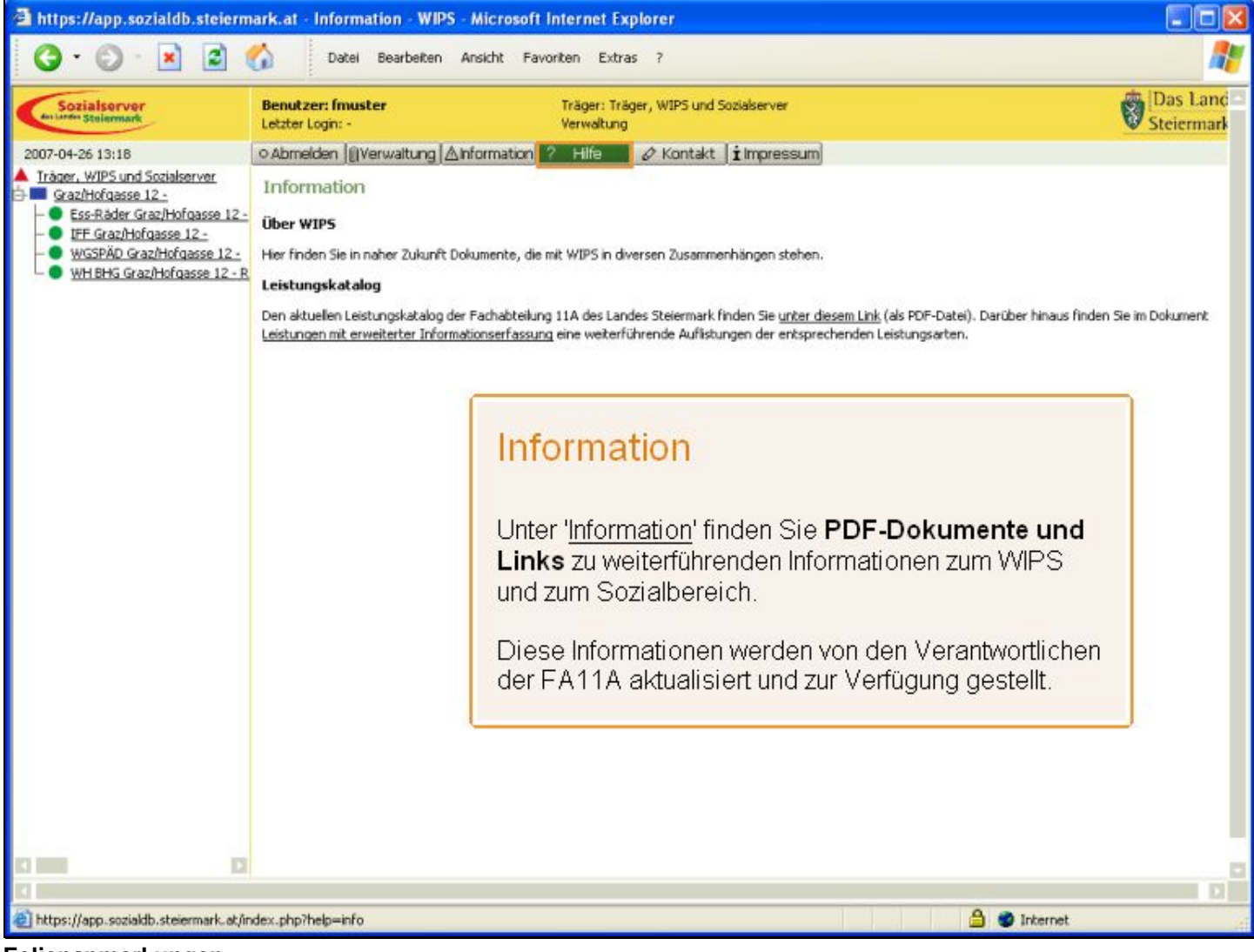

Folienanmerkungen

### Textbeschriftung

### Information

Unter '<u>Information</u>' finden Sie **PDF-Dokumente und Links** zu weiterführenden Informationen zum WIPS und zum Sozialbereich.

Diese Informationen werden von den Verantwortlichen der FA11A aktualisiert und zur Verfügung gestellt.

### Folie 19 - Hilfe

| a https://app.sozialdb.steierm                                                                                                    | ark.at - Hilfe - WIPS - Microsoft I                                                                                                    | nternet Explorer                                                                                                    |                                                      |
|----------------------------------------------------------------------------------------------------|----------------------------------------------------------------------------------------------------|----------------------------------------------------------------------------------------------------|------------------------------------------------------|
| G · O · 🖹 🖻 (                                                                                                    | Datei Bearbeiten Ansich                                                                                                    | t Favoriten Extras ?                                                                                                    |                                                      |
| Sozialserver<br>In Linder Stelenmark                                                                                                    | Benutzer: fmuster<br>Letzter Login: -                                                                                                    | Träger: Träger, WIPS und Sozialserver<br>Verwaltung                                                                                                    | Das Land<br>Steiermark                               |
| 2007-04-26 13:18                                                                                                    | ⊙Abmelden  @Verwaltung  ∆Inform                                                                                                    | ation ? Hilfe 🖉 Kontakt 🖠 Impressum                                                                                                    |                                                      |
| Träger, WIPS und Sozialserver GraziHofgasse 12 - Ess-Räder GraziHofgasse 12 - UFF GraziHofgasse 12 - WGSPÄD GraziHofgasse 12 - WH BHG GraziHofgasse 12 - R WH BHG GraziHofgasse 12 - R | Hilfe<br>Im Folgendem finden Sie eine kurze Aufk<br>Ralls Fragen auftauchen, die hier nicht g<br>Behebung Ihres Problems beitragen köns<br>E-Leraning- Ihre Einführung in WIP<br>Mit dieser elektronischen Unterstützung o<br>Verfügung stelt. Die einzehen Einheiten<br>Informationen.<br>Teil 1: Einführung und Voraussetzun<br>Teil 2: Zugang zu WIPS und allgeme<br>Teil 3: Bearbeitung im Bereich der 1<br>Teil 4: Funktionen für Standorte<br>Teil 5: Leistungsbereiche und Klient<br>Schema der Benutzeroberfläche | stung nützikher Informationen zur Bedienung der Site.<br>eklärt werden können, wenden Sie sich bitte an eine der unter <u>Kontakte</u> eingetragenen Personen, d<br>ite oder an unseren <u>WIPS-Support</u> -Dienst.<br>S<br>schalten Sie und Ihre Mitarbeiter einen schnellen Überlick und eine Einführung in die Funktionen, die<br>dauern etwa 5 Minuten. Zusätzlich dazu finden Sie mit der Fragezeichen-Funktion in allen Masken die<br><u>Ingen</u><br><u>Eines</u><br>Irrägerdaten<br>tenverwaltung | e <i>an ehesten zur</i><br>WIPS für Sie zur<br>rekte |
|                                                                                                    | Benutzer-<br>Letzter Lo                                                                                                    | Hilfe                                                                                                    |                                                      |
|                                                                                                    | Datum / Zeit Hauptmer                                                                                                    | 1                                                                                                    |                                                      |
|                                                                                                    | Baumstruktur mit<br>Träger<br>Standorte<br>Leistungen                                                                                                    | In diesem Bereich finden Sie eine kurze<br>Beschreibung der Symbole und deren Verwen<br>In der Hilfe finden Sie auch Links zu den einzelner<br>Learning Unterlagen, die Ihnen einen Überblick üt                                                                                                    | dung.<br>n E-<br>per                                 |
|                                                                                                    | Um einen Datensatz zu bearbeiten, wähl<br>den für Sie zugänglichen Eingabebeireich                                                                                                    | die Funktionen und Bedienung von WIPS bieten.                                                                                                    | t                                                    |
|                                                                                                    | Schaltflächen                                                                                                    |                                                                                                    |                                                      |
|                                                                                                    | » Weiter                                                                                                    |                                                                                                    | 00                                                   |
| (1)<br>(前)                                                                                                    |                                                                                                    | A a transi                                                                                                    |                                                      |
| 21<br>21                                                                                                    |                                                                                                    | 🔤 🔮 internet                                                                                                    | 4                                                    |

### Folienanmerkungen

### Textbeschriftung

### Hilfe

In diesem Bereich finden Sie eine kurze **Beschreibung der Symbole** und deren Verwendung.

In der Hilfe finden Sie auch Links zu den einzelnen E-Learning Unterlagen, die Ihnen einen Überblick über die Funktionen und Bedienung von WIPS bieten.

| https://app.sozialdb.steierm                                                                                                    | ark.at Kontaktinformation WIPS Microsoft Internet Explorer Datel Bearbeiten Ansicht Favoriten Extras ?                                                                                 |                     |
|----------------------------------------------------------------------------------------------------|----------------------------------------------------------------------------------------------------|---------------------|
| Sozialserver<br>der Liefer Stelenmark                                                                                                    | Benutzer: fmuster         Träger: Träger, WIPS und Sozialserver           Letzter Login: -         Verwaltung                                                                          | Das Lan<br>Steierma |
| 007-04-26 13:18                                                                                                    | O Abmelden  ]]Verwaltung  ∆Information  ? Hife // Ø Kontakt impressum                                                                                                    |                     |
| Träger, WIPS und Sozialserver<br>Graz/Hofgasse 12<br>● Ess-Räder Graz/Hofgasse 12<br>● IFE Graz/Hofgasse 12<br>● WGSPÄD Graz/Hofgasse 12<br>● WH BHG Graz/Hofgasse 12R | Kontaktinformation<br>Hilfe und Support<br>WES-Support<br>Land Steiermark<br>Norbert Jöbsti<br>Systemkonzeption und Technik<br>Paier Wanker OEG<br>Grafisches Design<br>icomedias GmbH |                     |
|                                                                                                    | Kontakt<br>Hier wird angeführt, wer am WIPS gearbeitet hat.<br>Darüber hinaus finden Sie hier die<br>Kontaktinformation für Rückfragen.                                                |                     |
|                                                                                                    |                                                                                                    |                     |

### Folie 20 - Kontakt

Folienanmerkungen

### Textbeschriftung

### Kontakt

Hier wird angeführt, wer am WIPS gearbeitet hat.

Darüber hinaus finden Sie hier die Kontaktinformation für Rückfragen.

### Folie 21 - Impressum

| asse 12, Telefon: +-                                                |
|---------------------------------------------------------------------|
| asse 12, Telefon: +-                                                |
| 13,                                                                 |
|                                                                     |
| <b>hinhaber</b><br>opyright                                         |
| Verfügbarkeit diese<br>direkter, indirekter<br>iden aller Art ergeb |
|                                                                     |

Folienanmerkungen

### Textbeschriftung

### Impressum

Hier finden Sie Angaben zum **Medieninhaber und Betreiber**, sowie Konzeption, Copyright und Disclaimer.

### Folie 22 - Kopie von Navigation/Menü

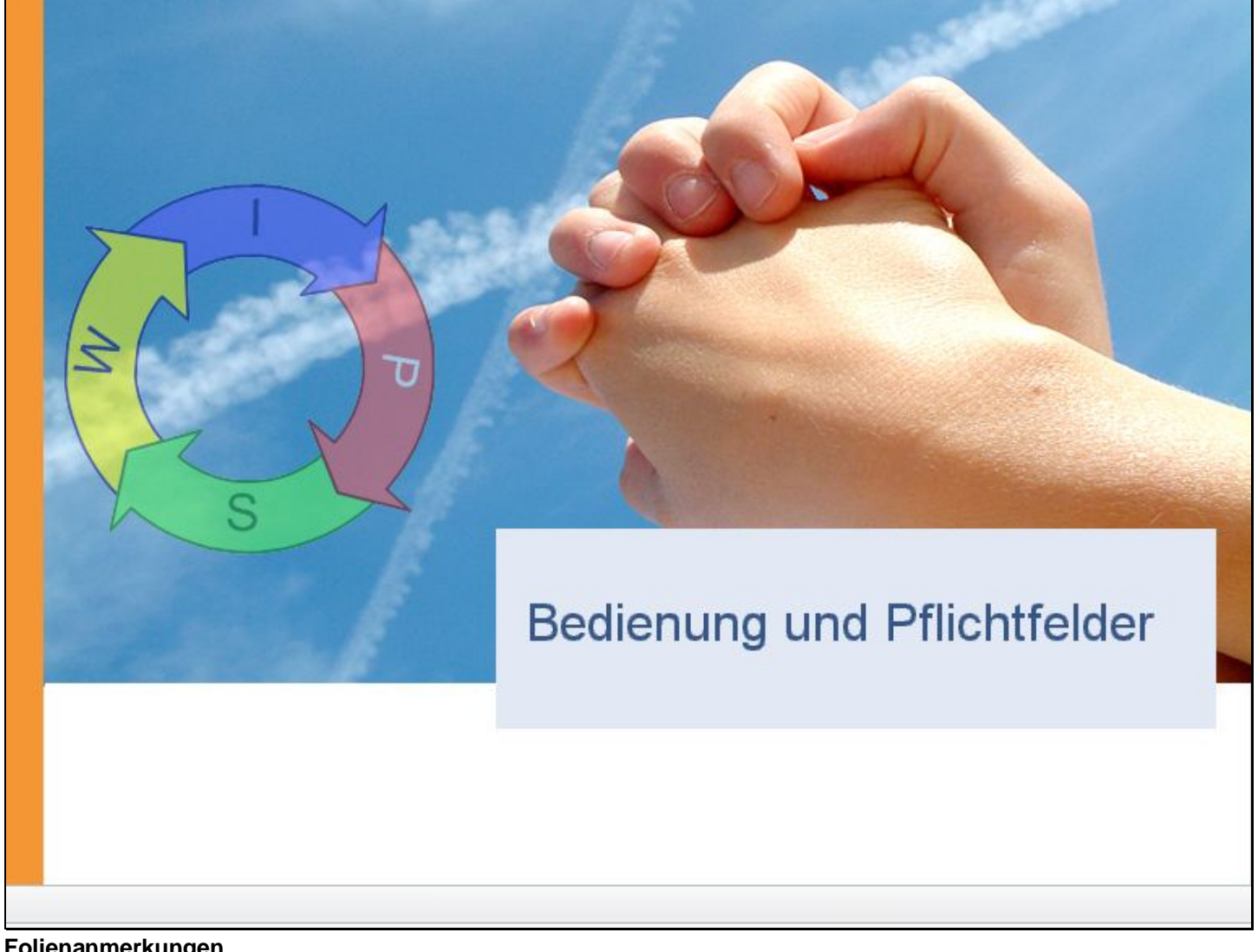

Folienanmerkungen

Textbeschriftung

# Bedienung und Pflichtfelder

### Folie 23 - Informations- und Hilfetexte

| 🗿 WIPS - Ess-Räder Graz/Hofga                                                                                                    | isse 12 - · WIPS · M                                                                                                    | icrosoft Internet E                                                                                                    | xplorer                                                                                                    |                        |  |  |  |
|----------------------------------------------------------------------------------------------------|----------------------------------------------------------------------------------------------------|----------------------------------------------------------------------------------------------------|----------------------------------------------------------------------------------------------------|------------------------|--|--|--|
| 3 · 2 · 2 ·                                                                                                    | Datei Bei                                                                                                    | arbeiten Ansicht F                                                                                                    | Favoriten Extras ?                                                                                                    | <b></b>                |  |  |  |
| Sozialserver<br>en unter Stelermark                                                                                                    | Benutzer: fmuster<br>Letzter Login: 2007-04                                                                                                    | -27 16:34                                                                                                    | Träger: Träger, WIPS und Sozialserver<br>Ess-Räder Graz/Hofgasse 12 -                                                                                                    | Das Land<br>Steiermark |  |  |  |
| 2007-04-27 16:57                                                                                                    | ⊙ Abmelden   [] Verw                                                                                                    | altung Anformation                                                                                                    | n ? Hilfe 🖉 Kontakt 🖠 Impressum                                                                                                    |                        |  |  |  |
| Träger, WIPS und Sozialserver     Graz/Hofgasse 12     Ss-Räder Graz/Hofgasse 12 -     FFE Graz/Hofgasse 12 -     WGSPÄD Graz/Hofgasse 12 - V     WH BHG Graz/Hofgasse 12 - V | Stammdaten ein<br>In diesem Formular kör<br>Adressänderungen inn<br>Bitte geben Sie auch di<br>Feldbezeichnungen um<br>Feldinhalte ist aufgrun<br>eine Schaltfläche 🖾 zu<br>Mit Fettdruck bezeichn<br>Erst wenn alle Pflichtife<br>werden für die Veröffe | nselhen / än dern<br>nen Sie die Stammdate<br>erhalb von 24 Stunden<br>ann die Adress- und Ko<br>d Felder, die GRAU dar<br>der Datensensbilität<br>m Versenden eines en<br>det Felder, die auch mi<br>Ider ausgefüllt sind, wi<br>rölichung am Sozialsers | en der gewählten Leistung verwalten. Für neu angelegte Leistungen besteht die Möglichkeit,<br>ab Anlage vorzunehmen.<br>Intaktdaten hier an, wenn diese sich nicht von den Daten des Standorts unterscheiden.<br>gestellt sind, markieren nicht unmittelbar änderbare Feldinhalte. Eine Änderung dieser<br>nur über Rücksprache mit der Sozialabteilung möglich. Dazu befindet sich neben dem Feld<br>tsprechenden E-Malls.<br>t dem Symbol 🐨 gekernzeichnet sind, verlangen, dass die Felder ausgefülk sein müssen.<br>rd eine Datenübernahme möglich. Die mit dem Globus-Symbol 🎯 gekennzeichneten Felder<br>ver herangezogen. | Steiermark             |  |  |  |
|                                                                                                    | Sie gelangen zum Meni                                                                                                    | ), indem Sie am untere                                                                                                    | n Ende des Formulars auf Zurück klicken.                                                                                                    |                        |  |  |  |
|                                                                                                    | Ess-Räder Graz/H                                                                                                    | ofgasse 12 -                                                                                                    |                                                                                                    |                        |  |  |  |
|                                                                                                    | Leistungsart*                                                                                                    | Ess-Räder (Essen a                                                                                                    | Informations- und Hilfetexte                                                                                                    |                        |  |  |  |
|                                                                                                    | Allasname (optional)                                                                                                    |                                                                                                    |                                                                                                    |                        |  |  |  |
|                                                                                                    | Betriebsbeginn                                                                                                    |                                                                                                    | In den einzelnen Bereichen stehen ausführliche                                                                                                    |                        |  |  |  |
|                                                                                                    | Betriebsschluß                                                                                                    |                                                                                                    |                                                                                                    |                        |  |  |  |
|                                                                                                    | Straße NICHT<br>veröffentlichen                                                                                                    |                                                                                                    | ?                                                                                                    |                        |  |  |  |
|                                                                                                    | Datensatz NICHT<br>veröffentlichen                                                                                                    |                                                                                                    | ?                                                                                                    |                        |  |  |  |
|                                                                                                    | Straße                                                                                                    | Hofgasse 12                                                                                                    |                                                                                                    |                        |  |  |  |
| 12 1010 12                                                                                                    | PLZ                                                                                                    | 8010                                                                                                    | 0 B                                                                                                    | 00                     |  |  |  |
| E Fertig                                                                                                    | Pertia                                                                                                    |                                                                                                    |                                                                                                    |                        |  |  |  |
|                                                                                                    |                                                                                                    |                                                                                                    |                                                                                                    |                        |  |  |  |

Folienanmerkungen

### Textbeschriftung

# Informations- und Hilfetexte

In den einzelnen Bereichen stehen ausführliche Informations- und Hilfetexte zur Verfügung.

### Folie 24 - Online-Hilfe

| 🗃 WIPS - Ess-Räder Graz/Hofga                                                             | sse 12 - · WIPS · M                                                                                                    | crosoft Internet Explorer                                                                                                    |                                                                                                    |                                                  |                                                                                                    |                        |
|-------------------------------------------------------------------------------------------|----------------------------------------------------------------------------------------------------|----------------------------------------------------------------------------------------------------|----------------------------------------------------------------------------------------------------|--------------------------------------------------|----------------------------------------------------------------------------------------------------|------------------------|
| G · 🕞 · 🖹 🗟 (                                                                             | Datei Bei                                                                                                    | arbeiten Ansicht Favoriten Extras                                                                                                    | 7                                                                                                    |                                                  |                                                                                                    | <b>A</b>               |
| Sozialserver<br>An Linder Stelenmark                                                      | Benutzer: fmuster<br>Letzter Login: 2007-04                                                                                                    | Träger: Träger,<br>-27 16:34 Ess-Räder Graz/                                                                                                    | WIPS und Sozialserver<br>Hofgasse 12 -                                                                           |                                                  |                                                                                                    | Das Land<br>Steiermark |
| 2007-04-27 16:57                                                                          | ⊙ Abmelden  ∭Verw                                                                                                    | altung 🛆 Information ? Hilfe 🖉 🖉                                                                                                    | Kontakt i Impressu                                                                                               | um                                               |                                                                                                    |                        |
| Träger, WIPS und Sozialserver     Graz/Hofgasse 12     F     Ess-Räder Graz/Hofgasse 12 - | Stammdaten eir                                                                                                    | isehen/ändern                                                                                                    |                                                                                                    |                                                  |                                                                                                    | Das Land Steiermark    |
| O IFF Graz/Hofgasse 12 -     WGSPÄD Graz/Hofgasse 12 -                                    | In diesem Formulær können Sie die Stammdaten der gewählten Leistung verwalten. Für neu angelegte Leistungen besteht die Möglichkeit,<br>Adressänderungen innerhalb von 24 Stunden ab Anlage vorzunehmen. |                                                                                                    |                                                                                                    |                                                  |                                                                                                    |                        |
| WH BHG Graz/Hofgasse 12 - W                                                               | Bitte geben Sie auch d                                                                                                    | ann die Adress- und Kontaktdaten hier an, w                                                                                                    | enn diese sich nicht von o                                                                                       | den Date                                         | n des Standorts unterscheiden.                                                                                                    |                        |
|                                                                                           | Feldbezeichnungen um<br>Feldinhalte ist aufgrum<br>eine Schaltfläche <sup>IZI</sup> zu<br>Mit Fettdruck bezeichn<br>Erst wenn alle Pflichtfe<br>werden für die Veröffe                                   | I Felder, die GRAU dargestellt sind, markierer<br>I der Datensensbilität nur über Rücksprache<br>m Versenden eines entsprechenden E-Mals.<br>ste Felder, die auch mit dem Symbol "® gek<br>dier ausgefüllt sind, wird eine Datenübernahn<br>ntlichung am Sozialserver herangezogen. | n nicht unmittelbar änder<br>mit der Sozialabtellung m<br>ænnzeichnet sind, verlang<br>me möglich. Die mit dem G | bare Feli<br>iöglich. D<br>gen, das<br>Slobus-Sj | dinhalte. Eine Änderung dieser<br>Vazu befindet sich neben dem Feld<br>Is die Felder ausgefülk sein müssen,<br>ymbol 🎯 gekennzeichneten Felder |                        |
|                                                                                           | Sie gelangen zum Meni                                                                                                    | ), indem Sie am unteren Ende des Formulars                                                                                                    | auf <i>Zunück</i> klicken.                                                                                       |                                                  |                                                                                                    |                        |
|                                                                                           | Ess-Räder Graz/H                                                                                                    | ofgasse 12 -                                                                                                    |                                                                                                    |                                                  |                                                                                                    |                        |
|                                                                                           | Leistungsart*                                                                                                    | Ess-Räder (Essen auf Rädern)                                                                                                    |                                                                                                    | ?                                                | × .                                                                                                    |                        |
|                                                                                           | Allasname (optional)                                                                                                    |                                                                                                    |                                                                                                    | 2                                                | Opline Llife                                                                                                    |                        |
|                                                                                           | Betriebsbeginn                                                                                                    |                                                                                                    |                                                                                                    | 2                                                | Online-Hille                                                                                                    |                        |
|                                                                                           | Betriebsschluß                                                                                                    |                                                                                                    |                                                                                                    |                                                  | Mit Klick auf das                                                                                                    |                        |
|                                                                                           | Straße NICHT<br>veröffentlichen                                                                                                    |                                                                                                    | 6                                                                                                    | ?                                                | Fragezeichen-Syr<br>gelangen Sie zu we                                                                                                    | nbol<br>iteren         |
|                                                                                           | Datensatz NICHT<br>veröffentlichen                                                                                                    |                                                                                                    | 0                                                                                                    | ?                                                | detaillierten Hilfetex                                                                                                    | ten.                   |
|                                                                                           | Straße                                                                                                    | Hofgasse 12                                                                                                    | <b>0</b>                                                                                                    | ?                                                |                                                                                                    |                        |
|                                                                                           | PLZ                                                                                                    | 8010                                                                                                    | 0                                                                                                    |                                                  |                                                                                                    | C <sub>D</sub>         |
| Fertig                                                                                    |                                                                                                    |                                                                                                    |                                                                                                    | T                                                | 🔒 🕑 Vertrauens                                                                                                    | würdige Sites          |

Folienanmerkungen

### Textbeschriftung

# Online-Hilfe

Mit Klick auf das Fragezeichen-Symbol gelangen Sie zu weiteren detaillierten Hilfetexten.

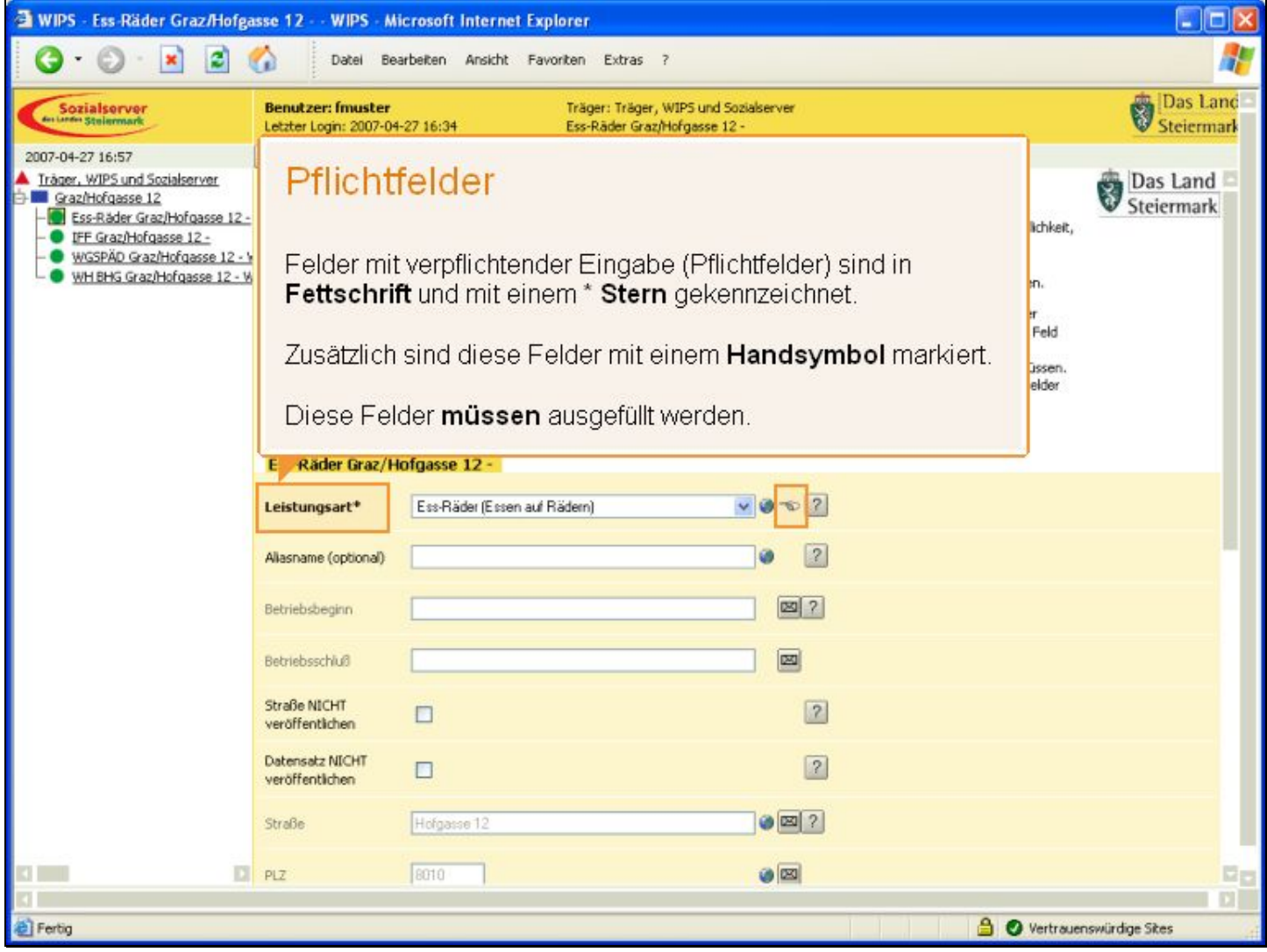

Folienanmerkungen

### Textbeschriftung

### Pflichtfelder

Felder mit verpflichtender Eingabe (Pflichtfelder) sind in **Fettschrift** und mit einem \* **Stern** gekennzeichnet.

Zusätzlich sind diese Felder mit einem Handsymbol markiert.

Diese Felder müssen ausgefüllt werden.

#### Folie 26 - Nicht änderbare Daten

| 🗃 WIPS - Ess-Räder Graz/Hofga                                                                                                    | isse 12 WIPS - Microsoft Internet Explorer                                                                                                    |                        |
|----------------------------------------------------------------------------------------------------|----------------------------------------------------------------------------------------------------|------------------------|
| G · O · 🖹 🖬 (                                                                                                    | Datei Bearbeiten Ansicht Favoriten Extras ?                                                                                                    | <b>**</b>              |
| Sozialserver<br>de Larde Stelermark                                                                                                    | Benutzer: fmuster         Träger: Träger, WIPS und Sozialserver           Letzter Login: 2007-04-27 16:34         Ess-Räder Graz/Hofgasse 12 -                                                                                         | Das Land<br>Steiermark |
| 2007-04-27 16:57                                                                                                    | ⊙Abmelden @Verwaltung ▲Information ? Hife 🖉 & Kontakt İİImpressum                                                                                                    |                        |
| Träger, WIPS und Sozialserver     Graz/Hofgasse 12     Ess-Räder Graz/Hofgasse 12     IFE Graz/Hofgasse 12     WGSPÄD Graz/Hofgasse 12     WGSPÄD Graz/Hofgasse 12 | Stammdaten einsehen /ändern<br>In desem Formular können Sie die Stammdaten der gewählten Leistung verwaiten. Für neu angelegte Leistungen besteht die Möglichkeit,<br>Adressänderungen innerhalb von 24 Stunden ab Anlage vorzunehmen. | Das Land Steiermark    |
| Whiths Gradinardasse 12 - V                                                                                                    | Bite geben Si<br>Feldbezeichn<br>Feldhnalte ist<br>eine Schaltfla<br>Mir Feldbruck<br>Erst wenn alle                                                                                                    |                        |
|                                                                                                    | se gelangen :<br><b>Ess-Räder</b> Optionale Felder können zusätzlich ausgefüllt werden.<br><b>Heistungsar</b>                                                                                                    |                        |
|                                                                                                    | Allasname (or<br>Betriebsbeginn                                                                                                    |                        |
| Sind Ä<br>so kön<br>mit Ihre<br>überge                                                                                                    | nderungen für diese Informationen notwendig,<br>nen Sie über das <b>Brief-Symbol</b> eine E-Mail<br>en <b>Änderungswünschen</b> an die<br>eordnete Stelle (zentrale Hotline) senden.                                                   |                        |
|                                                                                                    | PLZ 6010                                                                                                    | 68                     |
| Fertig                                                                                                    | 🔒 🔮 Vertrauen                                                                                                    | swürdige Sites         |

Folienanmerkungen

### Textbeschriftung

### Nicht änderbare Daten

Felder die in hellgrauer Schrift angezeigt werden, können durch den angemeldeten Benutzer nicht geändert werden.

Diese Daten können nur durch eine Person mit entsprechender Berechtigung (Sozialabteilung des Landes) geändert werden.

Sind Änderungen für diese Informationen notwendig, so können Sie über das **Brief-Symbol** eine E-Mail mit Ihren **Änderungswünschen** an die übergeordnete Stelle (zentrale Hotline) senden.

Optionale Felder können zusätzlich ausgefüllt werden.

| 🗿 WIPS - Ess-Räder Graz/Hofga                                                                                    | asse 12 - WIPS - A                                                              | Nicrosoft Internet Explorer                                                                           |                        |
|----------------------------------------------------------------------------------------------------|---------------------------------------------------------------------------------|----------------------------------------------------------------------------------------------------|------------------------|
| 3 · 🕑 · 🖹 🖻 (                                                                                                    | Catel Be                                                                        | earbeiten Ansicht Favoriten Extras ?                                                                  | <b>1</b>               |
| Sozialserver<br>der Lander Stelenmark                                                                            | Benutzer: fmuster<br>Letzter Login: 2007-0                                      | Träger: Träger, WIPS und Sozialserver<br>4-27 16:34 Ess-Räder Graz/Hofgasse 12 -                      | Das Land<br>Steiermark |
| 2007-04-27 16:57                                                                                                 | O Abmelden    Verv                                                              | valtung 🛆 Information 🥐 Hilfe 🗾 🖉 Kontakt İ İmpressum                                                 |                        |
| Träger, WIPS und Sozialserver     Graz/Hofgasse 12     Ess-Räder Graz/Hofgasse 12     Ess-Räder Graz/Hofgasse 12 | Straße                                                                          | Holgasse 12                                                                                           |                        |
| WGSPÄD Graz/Hofgasse 12 - V     WH BHG Graz/Hofgasse 12 - V                                                      | PLZ                                                                             | 8010                                                                                                  |                        |
|                                                                                                    | Ort                                                                             | Graz 🖉                                                                                                |                        |
|                                                                                                    | Staat                                                                           |                                                                                                    |                        |
|                                                                                                    | Bundesland                                                                      | Steiemark                                                                                             |                        |
| Daten f<br>Felder mit<br>Webseite<br>Sie könner<br>der öffentli<br>beeinflusse                                   | für die A<br>einem Glob<br>des Sozialse<br>n dadurch die<br>ch zugänglic<br>en. | us-Symbol werden auf der ervers angezeigt.   e Gestaltung Ihres Bereiches in hen Internetpräsentation |                        |
|                                                                                                    | Email                                                                           | into@strg.at                                                                                          |                        |
|                                                                                                    | Homepage                                                                        | www.steiermark.at                                                                                     |                        |
|                                                                                                    | Daten übernehmer                                                                | n « zurück                                                                                            |                        |
| K                                                                                                    |                                                                                 |                                                                                                    |                        |
| Fertig                                                                                                    |                                                                                 | 🔒 🖉 Vertrauens                                                                                        | würdige Sites          |
|                                                                                                    |                                                                                 |                                                                                                    |                        |

### Folie 27 - Daten für die Anzeige im Internet

Folienanmerkungen

### Textbeschriftung

### Daten für die Anzeige im Internet

Felder mit einem Globus-Symbol werden auf der Webseite des Sozialservers angezeigt.

Sie können dadurch die Gestaltung Ihres Bereiches in der öffentlich zugänglichen Internetpräsentation beeinflussen.

### Folie 28 - Die Menüauswahl

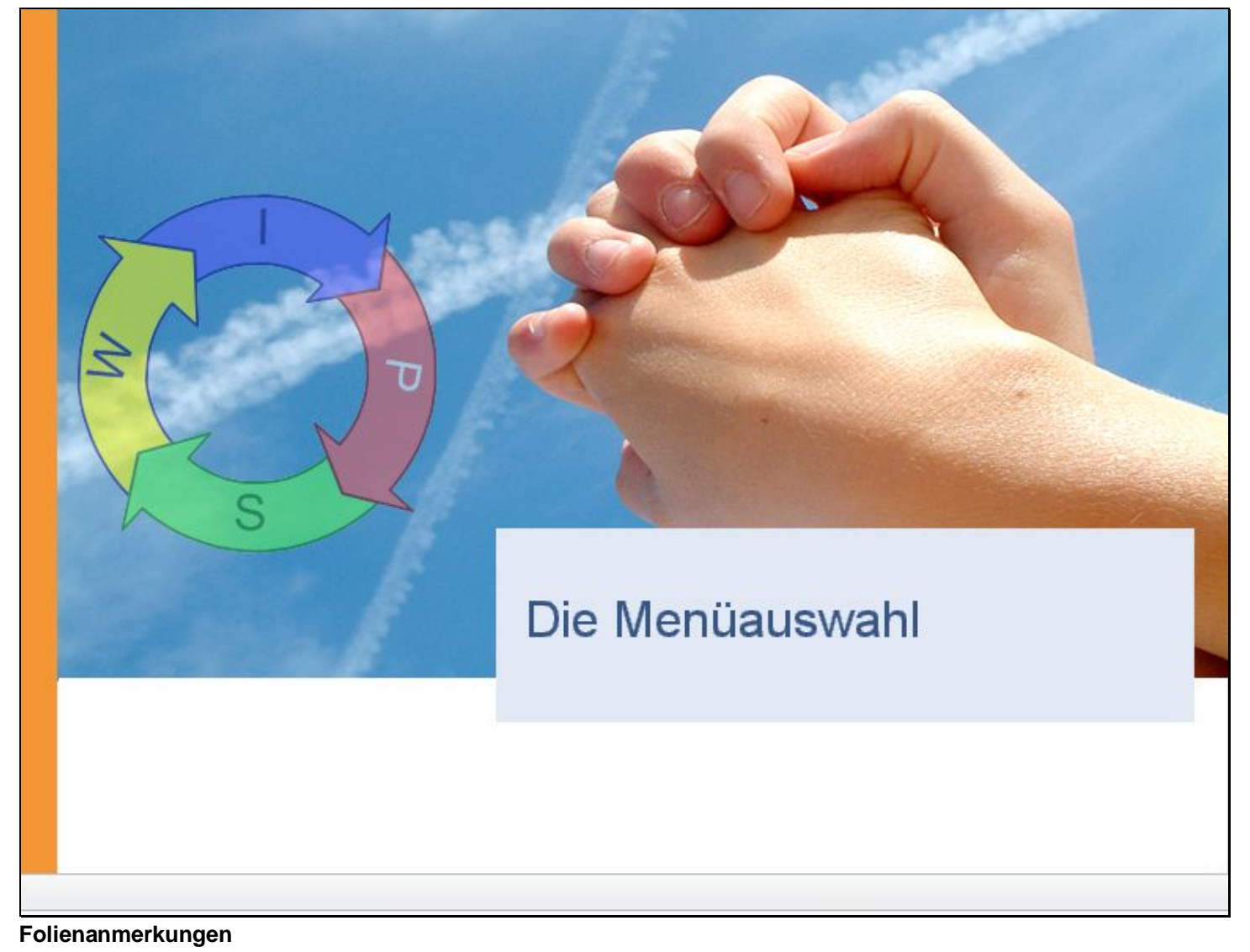

Textbeschriftung

Die Menüauswahl

### Folie 29 - Träger - Standort - Leistung

| 🗃 WIPS - Verwaltung - WIPS - I                                                                                                    | Microsoft Internet Explorer                                                                                                    |                        |
|----------------------------------------------------------------------------------------------------|----------------------------------------------------------------------------------------------------|------------------------|
| 3 · 🛇 · 🖹 🖻 !                                                                                                    | Datei Bearbeiten Ansicht Favoriten Extras ?                                                                                                    | <b>1</b>               |
| Sozialserver<br>der Lander Stellermark                                                                                                    | Benutzer: fmuster Träger: Träger, WIPS und Sozialserver<br>Letzter Login: 2007-04-27 16:34 Verwaltung                                                                                                    | Das Land<br>Steiermark |
| 2007-04-27 16:55                                                                                                    | ⊙Abmelden (@Verwaltung  ∆information  ? Hilfe 🖉 & Kontakt   impressum                                                                                                    |                        |
| Träger, WIPS und Sozialserver     Graz/Hofgasse 12     SsaZ/Hofgasse 12     Ess-Räder Graz/Hofgasse 12     WGSPÄD Graz/Hofgasse 12     WGSPÄD Graz/Hofgasse 12     WH BHG Graz/Hofgasse 12     WH BHG Graz/Hofgasse 12 | Verwaltungsbereich Im Verwaltungsbereich können Sie je nach Berechtigung Einstellungen an Ihrem Zugang zu WIPS vornehmen. Administration                                                                                                    | Das Land<br>teiermark  |
|                                                                                                    | Benutzerzugang identifizieren     Kennwart ändern                                                                                                    |                        |
|                                                                                                    | Träger - Standort - Leistung                                                                                                    |                        |
|                                                                                                    | Im linken Bereich sehen Sie:                                                                                                    |                        |
|                                                                                                    | - den Träger (rotes Dreieck)                                                                                                    |                        |
|                                                                                                    | - den Standort (blaues Rechteck) mit den jeweiligen                                                                                                    |                        |
|                                                                                                    | - Leistungsbereichen (grüner Kreis)                                                                                                    |                        |
|                                                                                                    | Was Sie hier genau sehen, hängt von Ihren Zugriffsrechten und<br>von der bereits erfassten Organisationsstruktur ab. Sind Sie etwa<br>für mehrere Standorte und Leistungsbereiche verantwortlich, so<br>kann diese Liste umfangreicher sein. |                        |
|                                                                                                    |                                                                                                    |                        |
| 1                                                                                                    |                                                                                                    | P                      |
| R.                                                                                                    | Vertrauenswurdige sie                                                                                                    | ies A                  |

Folienanmerkungen

### Textbeschriftung

### Träger - Standort - Leistung

Im linken Bereich sehen Sie:

- den Träger (rotes Dreieck)
- den Standort (blaues Rechteck) mit den jeweiligen
- Leistungsbereichen (grüner Kreis)

Was Sie hier genau sehen, hängt von Ihren Zugriffsrechten und von der bereits erfassten Organisationsstruktur ab. Sind Sie etwa für mehrere Standorte und Leistungsbereiche verantwortlich, so kann diese Liste umfangreicher sein.

#### Folie 30 - Träger verwalten

| Sozialserver                                                                                                    | Benutzer: fmuster         Träge           Letzter Login: 2007-04-27 16:34         Träge                                                                                                    | r: Träger, WIPS und Sozialserver                                                                                                    | Das L                                  |
|----------------------------------------------------------------------------------------------------|----------------------------------------------------------------------------------------------------|----------------------------------------------------------------------------------------------------|----------------------------------------|
| ter under Stelenmark                                                                                                    |                                                                                                    | r, WIPS und Sozialserver                                                                                                    | Steiem                                 |
| 07-04-27 16:57<br>Trager, WIPS und Sozialserver<br>GraziHorgasse 12<br>- Ess-Rader GraziHofgasse 12 -<br>- UFF GraziHofgasse 12 - 1<br>- WGSPAD GraziHofgasse 12 - 1<br>- WH BHS GraziHofgasse 12 - 1 | • Abmelden       Werwaitung       ▲Information       ?       Hill         • Träger verwalten       Über desses Menü können Sie Daten auf Trägerebene v       Solten Sie Leistungen erbringen, zu denen keine Verein         Leistungen, die keiner Bewiligung bedürfen und somt a       dem Globus-Symbol       gekennzeichneten Formulare für         Solten Sie Leistungen erbringen, zu denen keine Verein       Leistungen, die keiner Bewiligung bedürfen und somt a       dem Globus-Symbol         • Geschlasserver – sehen Sie dazu bitte auch auf "Informatic       Träger       *         * Stammdaten einsehen/ändern       •       *         * Vertragsdaten einsehen       •       *         * Vertragsdaten einsehen       •       *         * Vertragsdaten einsehen       *       *         * Vertragsdaten einsehen       •       *         * Vertragsdaten einsehen       *       *         * Vertragsdaten einsehen       *       *         * Vertragsdaten einsehen       *       *         * Webpräsentation gestalten       *       *         * Werbräsentation gestalten       *       *         * Kontaktpersonen verwahen       *       * | <ul> <li>Kontekt impressum</li> <li>Kontekt impressum</li> </ul> <b>Träger verwalten</b> Wenn Sie in der linken Spalte auf die<br>Trägerbezeichnung klicken, dann erscheine<br>rechten Hauptbereich die Funktionen für die<br>Auswahl. Sie sehen in der Überschrift auch immer de<br>ausgewählten Bereich, also hier den "Träge<br>und Sozialserver" für diese Einführung. Sie können dann die Daten auf der Träger<br>verwalten und betrachten. Abhängig von Ihren Berechtigungen ist auch<br>Anzahl der verfügbaren Verwaltungsaufgabe<br>unterschiedlich. | n im<br>ese<br>n<br>er, WIPS<br>rebene |

### Textbeschriftung

### Träger verwalten

Wenn Sie in der linken Spalte auf die Trägerbezeichnung klicken, dann erscheinen im rechten Hauptbereich die Funktionen für diese Auswahl.

Sie sehen in der Überschrift auch immer den ausgewählten Bereich, also hier den "Träger, WIPS und Sozialserver" für diese Einführung.

Sie können dann die Daten auf der Trägerebene verwalten und betrachten.

Abhängig von Ihren Berechtigungen ist auch die Anzahl der verfügbaren Verwaltungsaufgaben unterschiedlich.

### Folie 31 - Trägerdaten bearbeiten

| 🗿 WIPS - Träger, WIPS und Soz                                                                                                    | zialserver - WIPS - Microsoft Internet Explor                                                                                                    | er                                                                                                    |                                                                        |
|----------------------------------------------------------------------------------------------------|----------------------------------------------------------------------------------------------------|----------------------------------------------------------------------------------------------------|------------------------------------------------------------------------|
| G · O · 🗷 🖬 🕯                                                                                                    | Datei Bearbeiten Ansicht Favoriten                                                                                                    | Extras ?                                                                                                    | <b></b>                                                                |
| Sozialserver<br>An Linder Stelenmark                                                                                                    | Benutzer: fmuster Trä<br>Letzter Login: 2007-04-27 16:34 Trä                                                                                                    | iger: Träger, WIPS und Sozialserver                                                                                                    | Das Land                                                               |
| 2007-04-27 16:57  Tråger, WIPS und Sozialserver.  Grazithofgasse 12  Constraints of the second second secon | Abmelden      Werwaitung Anformation ?     Fräger verwalten     Über deses Menü können Sie Daten auf Trägerebene     Solten Sie Leistungen erbringen, zu denen keine Verei     Leistungen, die keiner Bewiligung bedürfen und somt     dem Globus-Symbol ● gekennzeichneten Formulare fü     Sozialserver – sehen Sie dazu bitte auch auf "Informal     Träger     ** Stammdaten einsehen/ändern ●     ** Bewiligungsdaten einsehen     ** Vertragsdaten einsehen     ** Vertragsdaten einsehen     ** Leistungen verwalten     ** Kientimmenisten aller Leistungen verwalten     ** Kientimmenisten aller Leistungen verwalten     ** Kontaktpersonen verwalten     ** Kontaktpersonen verwalten     ********************************* | <ul> <li>Trägerdaten bearbeiten</li> <li>Sie haben die Möglichkeit, <ul> <li>die Stammdaten (wie Adresse etc.) zu än</li> <li>die Infos für die Webpräsentation zu ges</li> <li>die Kontaktpersonen zu verwalten</li> </ul> </li> <li>Diese Informationen werden auf der Websi<br/>Sozialservers angezeigt (Markierung durch<br/>Symbol).</li> <li>Abhängig von den erfassten Leistungen ihre<br/>Organisation und Ihrer Berechtigung gibt es<br/>Möglichkeit, folgende Daten einzusehen bzt<br/>verwalten:</li> <li>die Bewilligungs- und Vertragsdaten</li> <li>die Leistungspreise</li> <li>die Rahmen der periodischen Daten und</li> <li>die KlientInnenlisten aller Leistungen</li> </ul> | ndern<br>stalten und<br>te des<br>Globus-<br>er<br>s auch die<br>w. zu |
|                                                                                                    |                                                                                                    |                                                                                                    |                                                                        |
| 8                                                                                                    |                                                                                                    | 🔒 🖉 Vertrauens                                                                                                    | würdige Sites                                                          |

Folienanmerkungen

Textbeschriftung

### Trägerdaten bearbeiten

Sie haben die Möglichkeit,

- die Stammdaten (wie Adresse etc.) zu ändern
- die Infos für die Webpräsentation zu gestalten und
- die Kontaktpersonen zu verwalten

Diese Informationen werden auf der Website des Sozialservers angezeigt (Markierung durch Globus-Symbol).

Abhängig von den erfassten Leistungen ihrer Organisation und Ihrer Berechtigung gibt es auch die Möglichkeit, folgende Daten einzusehen bzw. zu verwalten:

- die Bewilligungs- und Vertragsdaten
- die Leistungspreise
- die Rahmen der periodischen Daten und
- die KlientInnenlisten aller Leistungen

#### Folie 32 - Standort auswählen

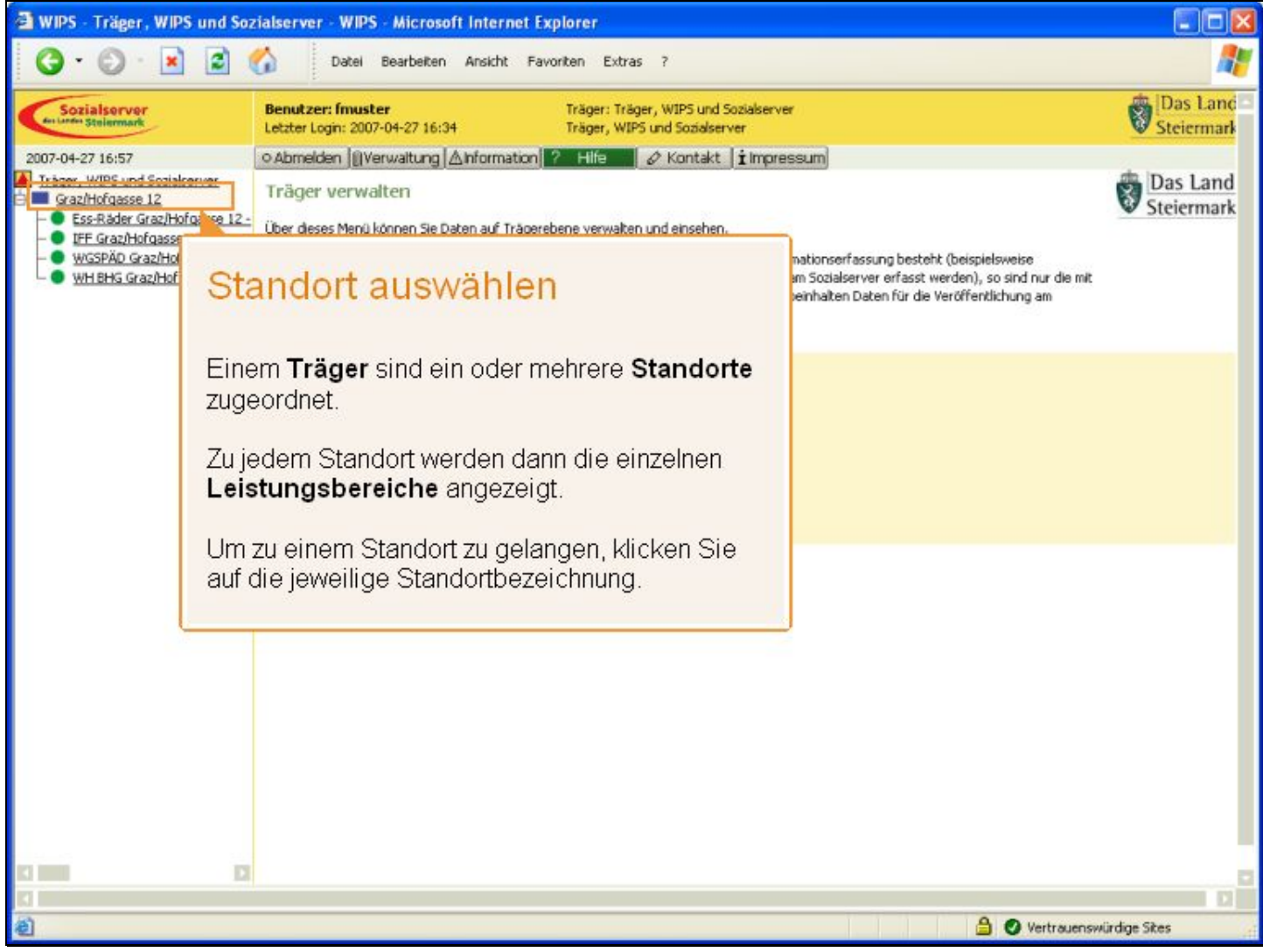

Folienanmerkungen

### Textbeschriftung

### Standort auswählen

Einem Träger sind ein oder mehrere Standorte zugeordnet.

Zu jedem Standort werden dann die einzelnen Leistungsbereiche angezeigt.

Um zu einem Standort zu gelangen, klicken Sie auf die jeweilige Standortbezeichnung.

#### Folie 33 - Standort verwalten

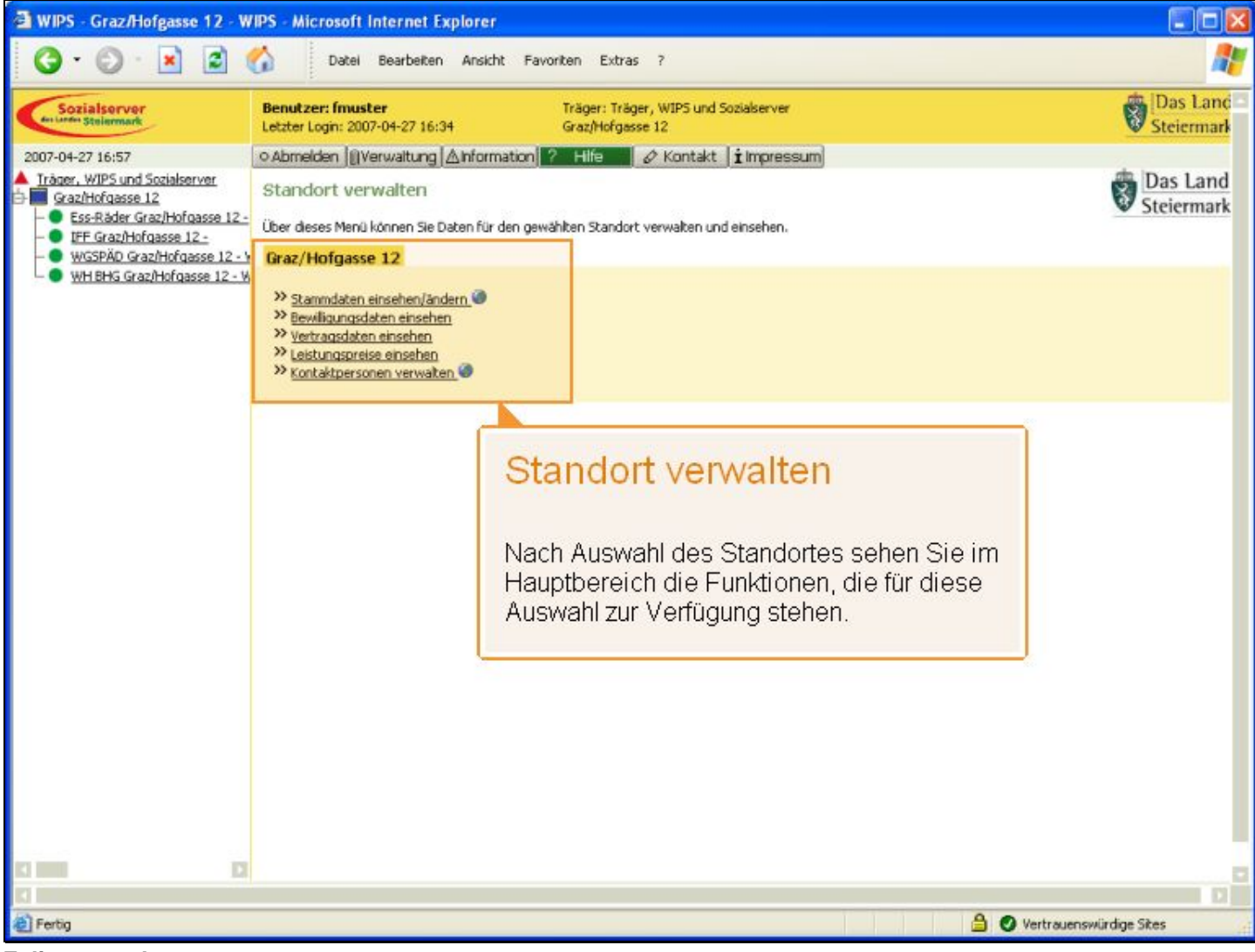

Folienanmerkungen

### Textbeschriftung

### Standort verwalten

Nach Auswahl des Standortes sehen Sie im Hauptbereich die Funktionen, die für diese Auswahl zur Verfügung stehen.

### Folie 34 - Leistungsbereich auswählen

| 🌀 🔹 🐑 🗴 Datei Bearbeiten Ansicht Favoriten Extras ?                                                                                                    | <b>1</b>               |
|----------------------------------------------------------------------------------------------------|------------------------|
|                                                                                                    |                        |
| Sozialserver<br>Letzter Login: 2007-04-27 16:34 Träger: Träger; WIPS und Sozialserver<br>Graz/Hofgasse 12                                                                                                    | Das Land<br>Steiermark |
| 2007-04-27 16:57       O Abmelden ()Verwaltung ▲ Information ? Hife       ✓ Kontakt i Impressum         Träger, WIPS und Sozialserver       Standort verwalten       Standort verwalten         Graz/Hofgasse 12       Uber deses Menü können Sie Daten für den gewählten Standort verwalten und einsehen.       Starz/Hofgasse 12-         WISEND Graz/Hofgasse 12-       Uber deses Menü können Sie Daten für den gewählten Standort verwalten und einsehen.       Graz/Hofgasse 12-         WIBENG Graz/Hofgasse 12-       WIBENG Graz/Hofgasse 12-       Braz/Hofgasse 12- | Das Land<br>Steiermark |
| Leistungsbereich auswählen                                                                                                    |                        |
| Einem Standort sind ein oder mehrere<br>Leistungsbereiche zugeordnet.                                                                                                    |                        |
| Um zu diesen zu gelangen, klicken Sie auf die<br>jeweilige Bezeichnung.                                                                                                    |                        |
|                                                                                                    |                        |
|                                                                                                    |                        |
|                                                                                                    |                        |
| 🕒 🕒 Vertrauenswürdige Si                                                                                                    | tes                    |

Folienanmerkungen

### Textbeschriftung

# Leistungsbereich auswählen

Einem Standort sind ein oder mehrere Leistungsbereiche zugeordnet.

Um zu diesen zu gelangen, klicken Sie auf die jeweilige Bezeichnung.

#### Folie 35 - Leistung verwalten

| 🗃 WIPS - WH BHG Graz/Hofgas                                                              | se 12 - WH-BHG - WIPS -                                                       | Microsoft Internet                                                | t Explorer                                                                                                    |                        |
|------------------------------------------------------------------------------------------|-------------------------------------------------------------------------------|-------------------------------------------------------------------|----------------------------------------------------------------------------------------------------|------------------------|
| G · 🕑 · 💌 🖻 (                                                                            | Datei Bearbeiter                                                              | Ansicht Favorite                                                  | an Extras ?                                                                                                    | <b>A</b> *             |
| Sozialserver<br>In Linde Stelermark                                                      | Benutzer: fmuster<br>Letzter Login: 2007-04-27 16:                            | т<br>34 М                                                         | räger: Träger, WIPS und Sozialserver<br>/H BHG Graz/Hofgasse 12 - WH-BHG                                                                                               | Das Land<br>Steiermark |
| 2007-04-27 16:57                                                                         | O Abmelden   []] Verwaltung                                                   | Ainformation ?                                                    | Hilfe 🖉 & Kontakt 👔 Impressum                                                                                                    |                        |
| Träger, WIPS und Sozialserver<br>Graz/Hofgasse 12                                        | Leistung verwalten                                                            |                                                                   |                                                                                                    | Das Land               |
| - Ess-Räder Graz/Hofgasse 12 -                                                           | Über dieses Menü können Sie (                                                 | Daten für die gewählte                                            | Leistung verwalten und einsehen.                                                                                                    | Stelermark             |
| <ul> <li>         IFF Graz/Horgasse 12 -<br/>WGSPÄD Graz/Horgasse 12 - V     </li> </ul> | WH BHG Graz/Hofgasse                                                          | 12 - WH-BHG                                                       | ter onder 🗰 elementation elementation elementation                                                                                                    |                        |
| WH BHG Graz/Hofgasse 12 - W                                                              | No. 1                                                                         |                                                                   |                                                                                                    |                        |
|                                                                                          | <ul> <li>Stammdaten einsehen/an</li> <li>Bewilligungsdaten einsehe</li> </ul> | dern 🖤                                                            |                                                                                                    |                        |
|                                                                                          | >>> Vertragsdaten einsehen<br>>>> Leistungspreise einsehen                    |                                                                   |                                                                                                    |                        |
|                                                                                          | >> Periodische Daten eingeb                                                   | en/verwaiten                                                      |                                                                                                    |                        |
|                                                                                          | >> Webpräsentation gestalte                                                   | n.@                                                               |                                                                                                    |                        |
|                                                                                          | ** Kontaktpersonen verwalb                                                    | en                                                                |                                                                                                    |                        |
|                                                                                          |                                                                               | Leistu                                                            | ng verwalten                                                                                                    |                        |
|                                                                                          |                                                                               | Nach Aus<br>Funktione                                             | wahl einer Leistung sehen Sie im Hauptberei<br>en, die für diese Auswahl zur Verfügung steher                                                                          | ch die<br>1.           |
|                                                                                          |                                                                               | Bei Leistu<br>dem Land<br>- <b>periodis</b><br>- Ihre <b>Klie</b> | ungen, zu denen eine erweiterte Datenübermit<br>d Steiermark vereinbart ist, können Sie zusätz<br><b>sche Daten</b> verwalten und<br>e <b>ntinnenliste</b> bearbeiten. | ttlung mit<br>lich     |
|                                                                                          |                                                                               | Dafür stel<br>Importfu                                            | hen neben üblichen Eingabemasken auch <b>Ex</b><br><b>nktionen für Microsoft Excel</b> zur Verfügung                                                                   | port- und              |
| <b>a</b>                                                                                 |                                                                               |                                                                   | 🔒 🥑 Vertrauer                                                                                                    | swürdige Sites         |
| Folienanmerkungen                                                                        |                                                                               |                                                                   |                                                                                                    |                        |

#### Textbeschriftung

### Leistung verwalten

Nach Auswahl einer Leistung sehen Sie im Hauptbereich die Funktionen, die für diese Auswahl zur Verfügung stehen.

Bei Leistungen, zu denen eine erweiterte Datenübermittlung mit dem Land Steiermark vereinbart ist, können Sie zusätzlich

- periodische Daten verwalten und
- Ihre KlientInnenliste bearbeiten.

Dafür stehen neben üblichen Eingabemasken auch **Export- und Importfunktionen für Microsoft Excel** zur Verfügung.

#### Folie 36 - Vom System abmelden

| 🗿 WIPS - Verwaltung - WIPS - A                                    | Aicrosoft Internet Explorer                                                                                                    |                          |
|-------------------------------------------------------------------|----------------------------------------------------------------------------------------------------|--------------------------|
| G · O · 🖹 🖬 (                                                     | Datel Bearbeiten Anskht Favoriten Extras ?                                                                                                    |                          |
| Sozialserver<br>en Landen Stellermark                             | Benutzer: fmuster         Träger: Träger, WIPS und Sozialserver           Letzter Login: 2007-04-27 16:34         Verwaltung                                                                                                    | Das Land -<br>Steiermark |
| 2007-04-27 16:55  Tràger, WIPS und Sozialserver  Graz/Hofgasse 12 | O Abmeiden @Verwaitung Anformation ? Hile ⊘ Kontakt İlmpressum Verwaltungsbereich Im Verwakungsbereich können Sie je nach Berechtigung Einstellungen an Ihrem Zugang zu WIPS vornehmen. Administration                                                                                                    | Das Land<br>Steiermark   |
|                                                                   | Vom System abmelden<br>Sie gelangen durch Anklicken des Trägers oder eines Standorte<br>dieser Ebene zurück.                                                                                                    | es immer zu              |
|                                                                   | <ul> <li>Wenn Sie mit Ihren Eingaben fertig sind, können Sie sich hier von WIPS abmelden.</li> <li>Auch wenn Sie Ihren Computer nur vorübergehend verlassen, sollten Sie sich zur Ihrer Sicherheit ebenfalls von WIPS abmelden, um eine unbefugte Benutzung zu verhindern.</li> <li>Denken Sie daran, dass Sie für alle Nutzung, die mit den Ihnen überlassenen Zugangsdaten stattfindet, verantwortlich sind.</li> </ul> |                          |
|                                                                   |                                                                                                    |                          |
| <u>e</u>                                                          |                                                                                                    | rtrauenswurdige Sites    |

Folienanmerkungen

### Textbeschriftung

### Vom System abmelden

Sie gelangen durch Anklicken des Trägers oder eines Standortes immer zu dieser Ebene zurück.

Wenn Sie mit Ihren Eingaben fertig sind, können Sie sich hier von WIPS abmelden.

Auch wenn Sie Ihren Computer nur vorübergehend verlassen, sollten Sie sich zur Ihrer Sicherheit ebenfalls von WIPS abmelden, um eine unbefugte Benutzung zu verhindern.

Denken Sie daran, dass Sie für alle Nutzung, die mit den Ihnen überlassenen Zugangsdaten stattfindet, verantwortlich sind.

### Folie 37 - Vielen Dank

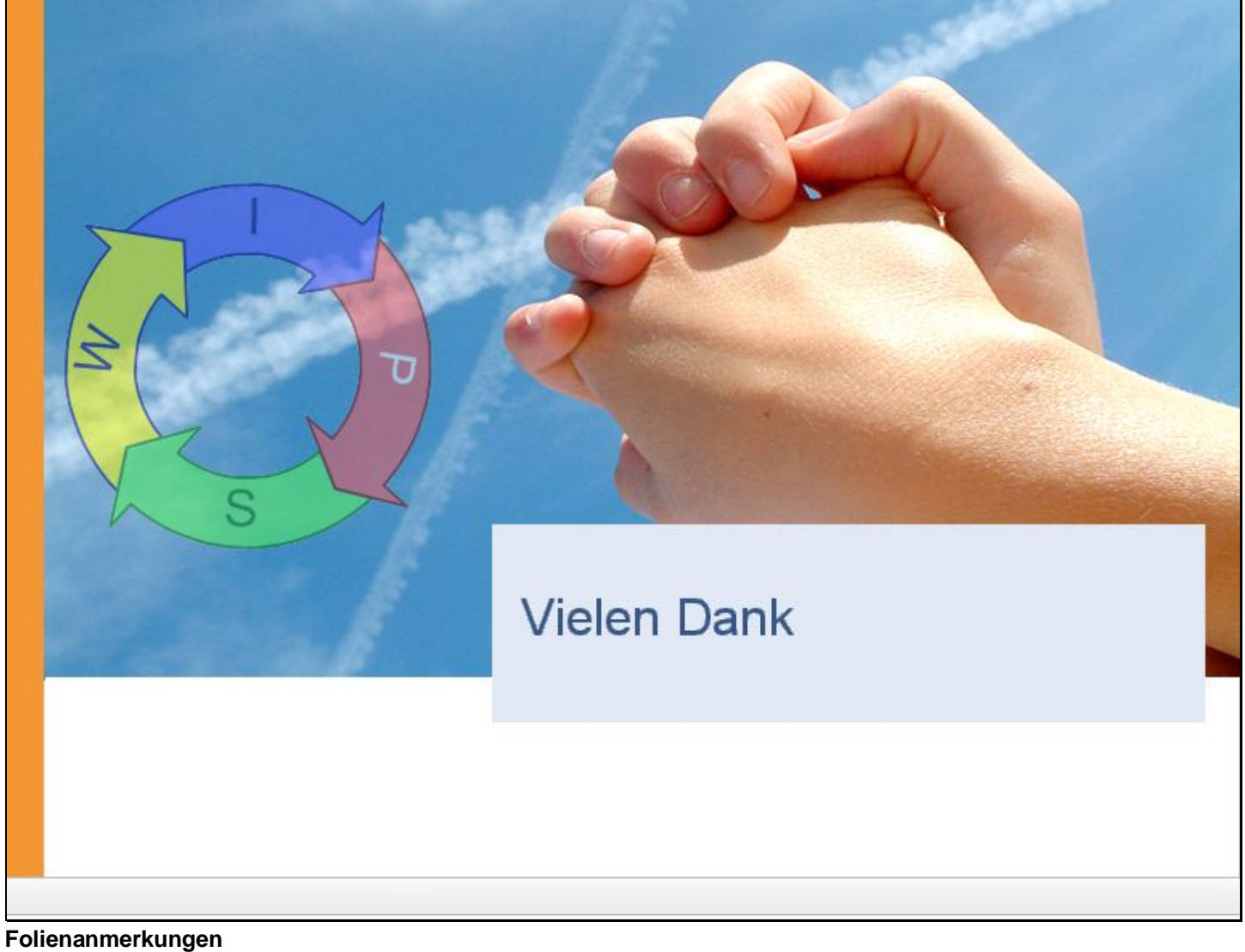

Textbeschriftung

Vielen Dank